# 中国法律资源库使用指南

# 1. 平台介绍

中国法律资源库是国内数据量庞大、内容丰富齐全、功能实用性强的中国法 律资源检索系统,注重数据范围全面性、分类体系专业性、收录来源权威性、检 索结果精确性、应用功能实用性和书籍更新及时性。

### 1.1. 特色功能

中国法律资源库涵盖司法案例、法律法规、合同范本、法律文书、法学论著、标准制度等12个大库。提供从案由指引、律师业务等多个角度梳理汇编而成的 具有较强实用性的特色专题库。

通过导航检索、快速检索、高级检索、智能检索的检索方式对法规、案例、 执法、论著、合同、文书、标准、制度、统计、资讯、词典、精选等资源子库内 容进行检索,显示检索结果,对显示的检索结果还可进行二次检索,选择检索结 果列表中对应内容进行全文信息查看,全文信息中展示相关的关联资料信息,全 方位、多维度展示全文信息对应的关联资料。

### 1.2. 应用价值

各类法律资源来源权威,检索引擎灵活多变,可满足用户多方位检索需求, 为法律教学科研、法律实务工作提供具有价值的法律文献数据支持。

# 2. 系统使用

### 2.1. 网络地址

http://data.lawyee.net/

## 2.2. 首页

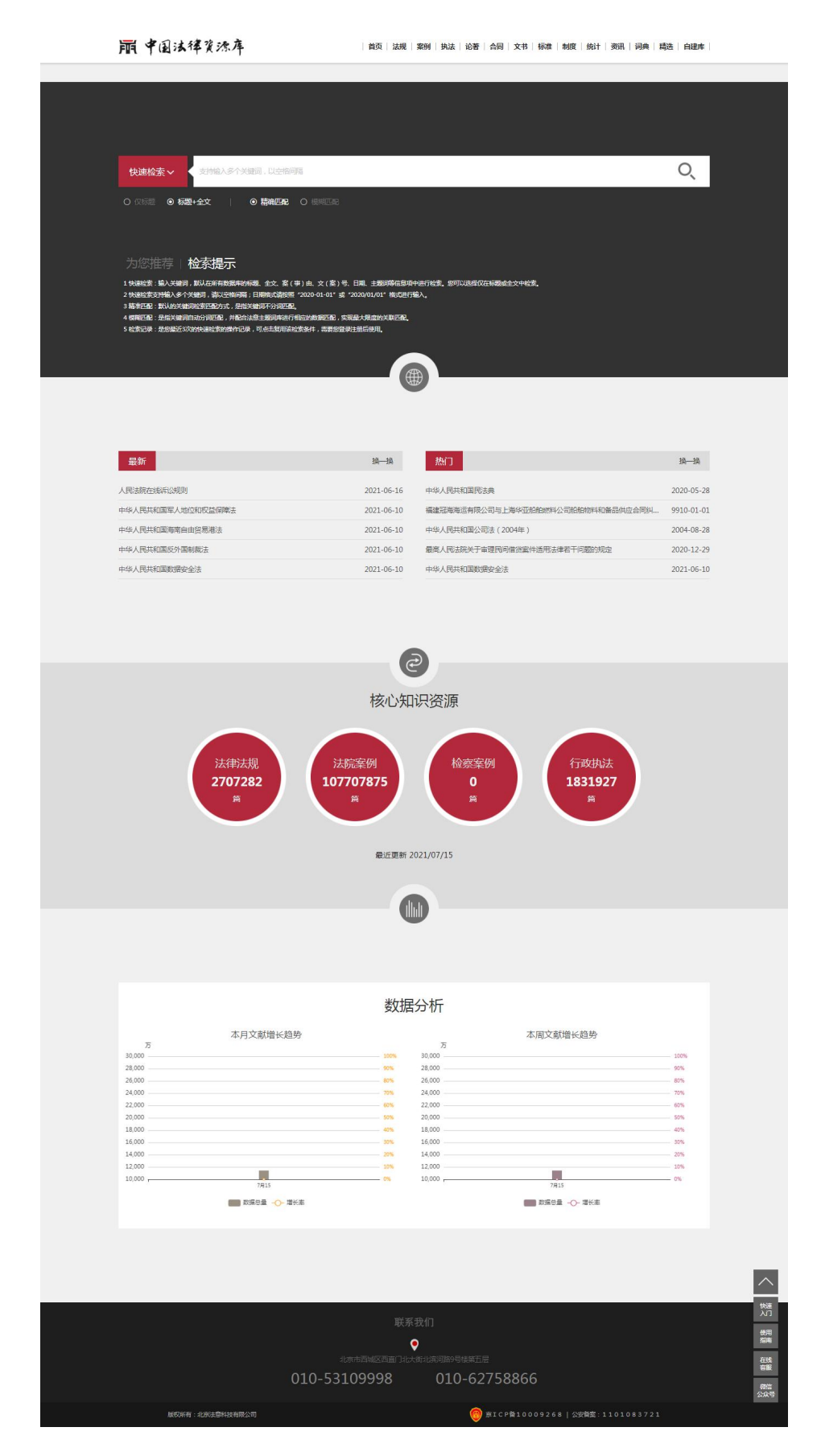

## 2.3. 用户注册

 用户点击网站页头右上角"登录",弹出登录框中,点击"没有账号?点击 这里注册"进入注册页面。

| 账号/手机号     |      |
|------------|------|
| 変円         |      |
| 验证码        | 0924 |
| 有账号?点击这里注册 | 找回密码 |

2)选中已阅读并同意中国法律资源库《用户协议》,输入注册信息并点击"注册"按钮,完成注册。

| 大陆手机号         验证码         登证码         手机验证码         该置密码         運新确认密码 | 用尸省    |         |
|-------------------------------------------------------------------------|--------|---------|
| 验证码     810       手机验证码     获取手机验证       设置密码                           | 大陆手机号  |         |
| 手机验证码 获取手机验证<br>设置密码<br>重新确认密码                                          | 验证码    | 8102    |
| 设置密码<br>重新确认密码                                                          | 手机验证码  | 获取手机验证码 |
| 重新确认密码                                                                  | 设置密码   |         |
|                                                                         | 重新确认密码 |         |

## 2.4. 用户登录

#### 2.4.1. 账号登录

用户点击网站页头右上角"登录",弹出登录框中,选择账号登录,输入账 号、密码及验证码登录系统。

| 8 账号/手机号    |      |
|-------------|------|
|             |      |
| ♥ 验证码       | 7271 |
| 没有账号?点击这里注册 | 找回密研 |

点击"找回密码",输入手机号、验证码、新密码等信息即可找回密码。

| 大陆手机号    |         |
|----------|---------|
| ♥ 验证码    | 3374    |
| ♥ 手机验证码  | 获取手机验证码 |
| 8 设置密码   |         |
| 1 重新确认密码 |         |

2.4.2. IP 登录

点击网站页头右上角"登录",弹出登录框中,选择 IP 登录,输入验证码登录系统(该 IP 地址需有登录权限)。

| 账号登 | 录   IP登录 |   |
|-----|----------|---|
| 验证码 | 445      | 8 |
|     | 登录       |   |

# 3. 个人中心

## 3.1 我的收藏

"我的收藏"用于显示已经收藏的法律资源内容,可根据资源类型快速定位 已收藏的资源,点击知识标题可对具体的资源内容进行查看,可取消收藏和下载

| 个人中心            | 个人中心。我         | 的物质          |                              |                    |                    |                   |
|-----------------|----------------|--------------|------------------------------|--------------------|--------------------|-------------------|
|                 | <u>金</u> 部(35) | 中央法规<br>法院案例 | )(9) 地方法规(3)<br>(1) 执法案例(10) | 法规解读(1)<br>法律资讯(1) | 行业规定(1)<br>精品案例(1) | 国际条约(3)<br>自建库(5) |
| • 2028-12-31 到期 | 序号             | 资源库别         | 知识标题                         |                    | 收藏时间               | 操作                |
|                 | 1              | 中央法规         | 共青团中央办公厅关于大力                 | 发展社区志愿服务合作伙        | 2022-07-29 10:5    | 57:00 取消收藏 下載     |
| 合我的收藏           | 2              | 中央法规         | 中华人民共和国刑法修正案                 | :(+)               | 2021-06-24 17:5    | 57:33 取消收藏 下载     |
| と自連库            | 3              | 中央法规         | 最高人民法院、最高人民战                 | 察院关于执行《中华人民        | 2021-06-24 17:4    | 43:30 取消收藏 下載     |
| 國保存条件           | 4              | 中央法规         | 全国121212121212121212121      | 21212人民代表大会常务      | 2021-04-28 16:4    | 47:19 取消收藏 下載     |
| 0 我的消息          | 5              | 国际条约         | 中华人民共和国政府和爱沙                 | 尼亚共和国政府关于对所        | 2021-02-03 10:1    | 18:33 取消收藏 下載     |
|                 |                |              |                              |                    |                    |                   |

### 3.2 自建库

进行自建库内容的管理,点击左侧"自建库"标签,进入自建库页面,以列

表形式显示自建库数据记录。

| 个人中心            | 个人中心 >我    |      |                         |                     |      |
|-----------------|------------|------|-------------------------|---------------------|------|
|                 | 美别 请选择     |      | 會輸入资源名称关键字 0,           |                     | 所達   |
|                 | <b>PRH</b> | 类别   | 资源名称                    | 创建时间                | 操作   |
| fy              | 1          | 中央法规 | 22                      | 2022-08-26 09:31:54 | 编辑删除 |
| 🤝 2028-12-31 到期 | 2          | 中央法规 | 1                       | 2022-08-24 17:14:16 | 编辑删除 |
|                 | 3          | 中央法规 | 法规资源 <mark>自建</mark> 库  | 2022-03-09 17:39:22 | 编辑删除 |
|                 | 4          | 政策文件 | 中共中央、国务院印发《国家标准化发展纲要》   | 2022-02-16 08:35:02 | 编辑删除 |
|                 | 5          | 执法   | 道县公安局关于黄**的行政处罚         | 2022-02-16 08:33:56 | 编辑删除 |
|                 | 6          | 执法   | 滦南县公安局关于刘ox的行政处罚        | 2022-02-16 08:33:37 | 编辑删除 |
| 口技的问题           | 7          | 地方法规 | 关于近期两起非法生产烟花爆竹较大事故通报的通知 | 2022-02-16 08:32:51 | 编辑删除 |
|                 | 8          | 外国案例 | 素布德诉施苹麦尔宾               | 2022-02-16 08:31:58 |      |

 点击资源名称可查看该资源详细信息,自建库列表中的数据可通过编辑和删 除按钮对数据进行编辑或删除操作。

| 请选择 | -    | 送挙   |                     | 新建十  |
|-----|------|------|---------------------|------|
| 序号  | 类别   | 资源名称 | 创建时间                | 操作   |
| 1   | 中央法规 | 洗举法  | 2021/3/17 上午9:49:31 | 编辑删除 |

点击自建库所属类别对自建库进行筛选,输入资源名称关键词进行快速查询。

| 请选择 · 请输入资源名称关键字           |                     | 新建一    |
|----------------------------|---------------------|--------|
| • ● 请选择                    | 台湾时间                | 操作     |
| 土 💻 法规                     | 100                 | 2260 F |
| 土 🔤 案例                     | 2021/3/17 上午9:49:31 | 编辑删除   |
| • ④ 执法                     |                     |        |
| 土 📕 论者                     |                     |        |
| • ④ 合同范本                   |                     |        |
| <ul> <li>④ 法律文书</li> </ul> |                     |        |
| • ④ 标准规范                   |                     |        |
| • 👌 制度                     |                     |        |
| • @ #Eit                   |                     |        |
| • ④ 资讯                     |                     |        |
|                            |                     |        |

3) 点击自建库"新建"按钮,进入自建库新增页,填写相关的信息,上传相关

资源。

4) 若类别选择"自建库"时,则需进行资源类别自定义的新增,填写资源类别。

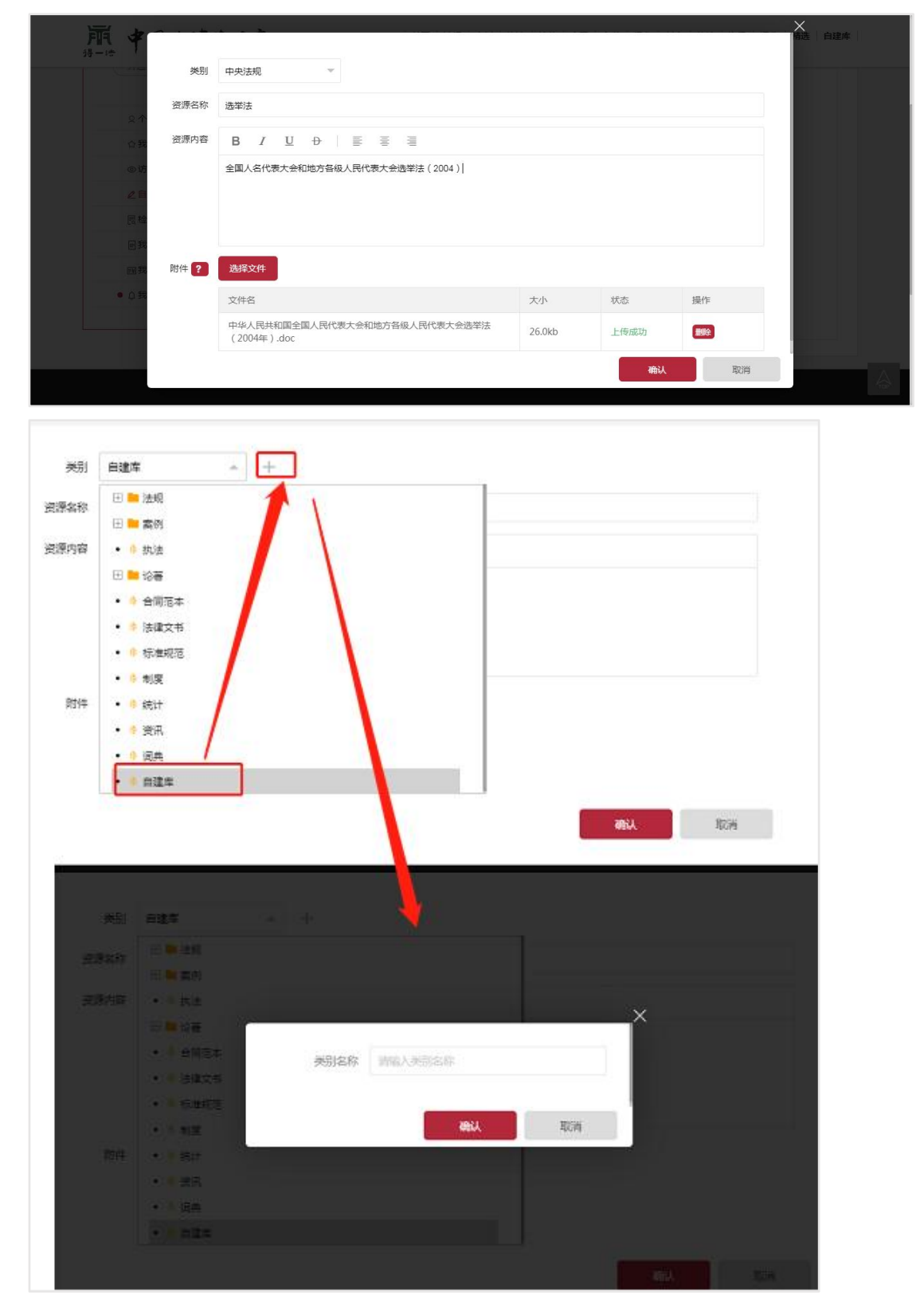

5) 点击网站资源导航栏中"自建库",也可对自建库资源进行查看。

| 肩 中国法律资源库                                         | 首页   法规   案例   执法   论著   合同   文书   标准   制度   统计   资讯   词典   精选   自建库                                                               |
|---------------------------------------------------|----------------------------------------------------------------------------------------------------|
| <ul> <li>快速检索 ✓</li> <li>○ 仅标题 ● 标题+全文</li> </ul> | <ul> <li>K能得,以空格问题     <li>Q、 从结果中检查</li> <li>※ 稿為匹配 ○ 模糊匹配</li> </li></ul>                                                        |
| 检索结果导航<br>【自建库】                                   | 首页 > 自遼库 > <b>自遼库 (共命中1条)</b><br>检索条件:                                                                                             |
| 自建库:1 🕨                                           | 筛选: 资源类型 ∨<br>排序: 综合排序 ↓ 修改日期                                                                                                    |
|                                                   | 全选       上一回       1       下一回       9膳       1       回       确定       列表显示 *       批量操作 *          选举法       2021-03-17 更新   中央法规 |

## 3.3 保存条件

系统支持对智能检索的检索条件的保存和复用,点击"检索"可直接复用已 保存的条件进行检索。

| 个人中心                                                                                                    | 个人中心 >保存 | 孫件      |               |      |
|----------------------------------------------------------------------------------------------------|----------|---------|---------------|------|
|                                                                                                    | 序号       | 检索名称    | 检索条件          | 操作   |
| ~                                                                                                    | 1        | 人格权纠纷案件 | 案由:在"人格权纠纷"之内 | 检索删除 |
| iy<br>• 2028-12-31 到期                                                                                                    |          |         |               |      |
|                                                                                                    |          |         |               |      |
| ☆我的收藏                                                                                                    |          |         |               |      |
| ☆我的收藏<br>▲ 自建库                                                                                                    |          |         |               |      |
| <ul> <li>△ 我的收藏</li> <li>2 自建库</li> <li> </li> <li> </li> <li> </li> <li> </li> <li> </li> <li> </li> <li> </li> <li> </li> <li> </li> <li> </li> <li> </li> <li> </li> <li> </li> <li></li></ul> |          |         |               |      |

## 3.4 我的消息

点击左侧"我的消息"标签,进入我的消息页面。显示系统消息记录,可进 行消息查看。尚未查看的消息,系统会在消息内容前及"我的消息"标签前以实 心圆点进行标记,消息查看后该圆点消失。

| 个人中心            | 个人中心。我的消息                       |
|-----------------|---------------------------------|
|                 | 来统肖急                            |
|                 |                                 |
| <b>5</b>        |                                 |
|                 | 共0条 上一页 下一页 10条/页 🗸 🔿 刻第 1 页 機定 |
| ② 2028-12-31 到期 |                                 |
| ☆我的收藏           |                                 |
| <b>∠</b> 自建库    |                                 |
|                 |                                 |
| 民保存条件           |                                 |

# 4. 检索方式

### 4.1. 导航检索

导航检索包括首页的法规、案例、执法、论著、合同、文书、标准、制度、 统计、资讯、词典、精选、自建库数据库导航,用户点击后进入对应的数据库。 自建库是用户自行创建的知识管理模块,用户可在个人中心新增、编辑、查看个 性化的知识数据。

| 法意官网 法律教学科研 中国法律资源库 法学大数据实证研究 法律做 | B告 法律应用市场 | 法律机器人   |              |         |         | 1  | 登录     | 1  |
|-----------------------------------|-----------|---------|--------------|---------|---------|----|--------|----|
| 肩 中国法律资源库                         | 首页   法规   | 案例   执法 | 论著   合同   文书 | 标准   制度 | 统计   资讯 | 词典 | 精选   自 | 建库 |

### 4.2. 快速检索

首页默认显示快速检索方式,输入关键词进行快速检索,多个关键词以空格 分隔,可自定义选择检索范围(仅标题、标题+全文)、匹配方式(精确匹配、 模糊匹配,默认精确匹配)进行快速检索。

| 法意官网 法律教学科研 中国法律资源库 法学大数据实证研究 法律微报告                                                          | 告 法律应用市场                     | 法律机器人             |        |         |      |    |    |    | l  | 登录 |     |   |
|----------------------------------------------------------------------------------------------|------------------------------|-------------------|--------|---------|------|----|----|----|----|----|-----|---|
| 育 中国法律资源库                                                                                    | 首页 法规                        | 案例 执流             | k 论著   | 合同 文    | 书 标准 | 制度 | 统计 | 资讯 | 词典 | 精选 | 自建库 |   |
|                                                                                              |                              |                   |        |         |      |    |    |    |    |    |     |   |
|                                                                                              |                              |                   |        |         |      |    |    |    |    |    |     |   |
|                                                                                              |                              |                   |        |         |      |    |    |    |    |    | ~   |   |
| 快速检索 く 支持输入多个关键词,以空偕间隔                                                                       |                              |                   |        |         |      |    |    |    |    |    | O,  |   |
| ○ 欠衍题 ② 标题+全文 ○ 精确匹配 ○ 模糊匹配                                                                  |                              |                   |        |         |      |    |    |    |    |    |     |   |
|                                                                                              |                              |                   |        |         |      |    |    |    |    |    |     |   |
|                                                                                              |                              |                   |        |         |      |    |    |    |    |    |     |   |
| 为您推荐   检索提示                                                                                  |                              |                   |        |         |      |    |    |    |    |    |     |   |
| 1快速检索:输入关键词,默认在所有数据库的标题、全文、案(事)由、文(案)号、曰<br>2. 快速检索去线输入 8. 人关键词,测认在所有数据库的标题、全文、案(事)由、文(案)号、曰 | 期、主题词等信息项<br>20/01/01% 按一部45 | 颈中进行检索。 總<br>→▲ λ | 可以选择仅有 | 生标题或全文中 | 检索.  |    |    |    |    |    |     |   |
| 2 代表起来了分别人多个大量问。前人生们问题,口外在几前夜黑 2020-01-01 就 202                                              |                              | ]淵八。              |        |         |      |    |    |    |    |    |     |   |
| 4 復興心記:法指天津河目初分河心配,并配合法息主题词库进行相应的数据匹配,实现是<br>5 检索记录:是您最近3次的快速检索的操作记录,可点击复用该检查条件,需要感到受注意      | 天限度的关联匹配。<br>册后使用。           |                   |        |         |      |    |    |    |    |    |     |   |
|                                                                                              |                              |                   |        |         |      |    |    |    |    |    |     |   |
|                                                                                              |                              | <b>#</b>          |        |         |      |    |    |    |    |    |     | ſ |

### 4.2.1. 智能联想

智能联想功能是指在搜索框内输入关键词后,自动推送用户可能要检索的前 五条匹配程度最高的数据资源。联想数据的范围为:案由、法院名称、法律法规 名称、案例名称,点击可直接进行检索或跳转至正文页。

| 快速检索~                                                                             | 画図                                                                                                    | O, |
|-----------------------------------------------------------------------------------|----------------------------------------------------------------------------------------------------|----|
| ◎ 仅标题 〇 标题                                                                        | 高爐纠纷【民事案由】                                                                                                    |    |
|                                                                                   | 高端后损害责任纠纷【民事案由】                                                                                                    |    |
|                                                                                   | 高婚后财产纠纷【民事案由】                                                                                                    |    |
|                                                                                   | 最高人民法院、内务部、司法部、中国人民解放军总政治部关于处理革命军人两年以上与家庭无通讯关系的 <mark>离婚</mark> 问题的联合通知【法规】【有效】                                                                                                    |    |
| 为您推荐!                                                                             | 最高院对关于实施 <mark>高耀</mark> 干预项目建议的答复【法规】【有效】                                                                                                    |    |
| 1 快速检索:输入关键词,<br>2 快速检索支持输入多个与<br>3 精准匹配:默认的关键。<br>4 模糊匹配:是指关键词间<br>5 检索记录:是您最近3次 | 默认在所有数据最终场景重、全文、室(事)由、文(室)号、日期、主题间等信息项中进行检索、忽可以选择仅在新题或全文中检索、<br>输词、输以运输间隔;日期格式输给照"2020-01-01"或"2020/01/01"格式进行输入。<br>检索如果方式,是指关键和不分词可是。<br>运分词回见,并配合法意主题词实进行用组织数据回见,实现最大限度的关联回见。<br>物质通路数据操作记录,可治主要用线检索条件,需要按照要注册后使用。 |    |

### 4.2.2. 检索记录提示

已登录的用户,使用快速检索时,系统会自动提示该用户最近检索的3条检 索历史。

| 快速检索~        | 支持输入多个关键词,以空格间隔    |
|--------------|--------------------|
| 7.5.55 ① 标题: | 动物保护法              |
|              | 宪法                 |
|              | 金融机构衍生产品交易业务管理暂行办法 |

#### 4.2.3. 精确匹配

精准匹配是完全匹配所输入的关键词,严格按照输入关键词逻辑、位置进行 检索,系统默认为精确检索。用户输入关键词后,若精准匹配无数据,则自动切 换至模糊检索。

| 肩 中国法律资源库                                  | 首页   法规   案例   执法   论著   合同   文书   标准   制度   统计   资讯   词典   精选   自建库         |
|--------------------------------------------|------------------------------------------------------------------------------|
| 快速检索                                       |                                                                              |
| <ul> <li>● 仅标题</li> <li>○ 标题+全文</li> </ul> | ● 精确匹配 ○ 模糊匹配                                                                |
| 检索结果导航                                     | 首页 > 法规 > <b>中央法规 (共命中11条)</b>                                               |
| [法规]                                       | 检索条件: 关键词: R法典×                                                              |
| 中央法规:11                                    | 筛选: 法规层级 > 颁布机构 > 法规效力 > 法规形式 > 年份 >                                         |
| 地方法规:37                                    | 排席 给会排席 计规算级 简布日期 生效日期                                                       |
| 立法资料:10                                    |                                                                              |
| 法规解读:2                                     | 全选     上一页     1     2     下一页     到第     1     页     确定     列表显示▼     批量操作▼ |
| 澳门法规:23                                    |                                                                              |
| 外国法规:32                                    |                                                                              |
| [案例]                                       | 2021-04-06 10/76 月 4次   平华人民共和国第间人民共民                                        |
| 法院案例:1                                     | □ 最高人民法院关于适用《中华人民共和国民法典》<br>2020-12-31 ◎56 直效 由华人民共和国民法典》                    |
| [论著]                                       |                                                                              |
| 法学专著:58                                    | □ 最高人民法院天士适用《中华人民共和国民法典》婚姻家庭编的解释(一)<br>2020-12-29 版本 有效 中华人民共和国最高人民法院        |

#### 4.2.4. 模糊匹配

模糊匹配,对用户输入的关键词进行分词处理,忽略词之间的位置关系进行 简单的逻辑运算,检索命中范围广。

#### 肩 中国法律资源库

首页 | 法规 | 案例 | 执法 | 论著 | 合同 | 文书 | 标准 | 制度 | 统计 | 资讯 | 词典 | 精选 | 自建库 |

| 检索结果导航       | 首页 > 法规 > <b>中央法规 (共命中17844条 )</b>                                                      |
|--------------|-----------------------------------------------------------------------------------------|
| 【法规】         | 检索条件: 关键词 知识产权司法保护×                                                                     |
| 中央法规:17844 🕨 | 筛选: 法规层级 > 颁布机构 > 法规效力 > 法规形式 > 年份 >                                                    |
| 地方法规:82985   | 排度。 经全排度 1 注抑医药 研东日期 生效日期                                                               |
| 政策文件:1074    | נאדשייגע אאיבעאיע אייבערארי ייניתר                                                      |
| 立法资料:1970    | 全选     上一页     1     …     1785     下一页     頭第     1     页     減定     列表显示 ▼     批量操作 ▼ |
| 法规解读:252     |                                                                                         |
| 行业规定:1427    |                                                                                         |
| 香港法规:50      | 2021-06-10 30位   阿木士が   中华人民共和国主国人民代表大学系务委员会                                            |
| 演门法规:10      | □ 最高人民法院印发《关于修改〈最高人民法院关于司法解释工作的规定〉的决定》的通知                                               |
| 台湾法规:203     |                                                                                         |
| 外国法规:33      | □ 最高人民法院关于司法解释工作的规定<br>2021-06-08 颁布   有效   中华人民共和国最高人民法院                               |
| 国际条约:423     |                                                                                         |
| 【案例】         | □ 国 <mark>承知识产权局天于统一专利业务咨询服务电话号码的公告</mark><br>2021-06-08 gm f 有效   国家知识产权局              |
| 法院案例:506435  | 高校 <mark>如阳产规</mark> 信息服务由小建设实施办法(修订)                                                   |
| 仲裁案例:1       | 2021-06-08 頒布   有效                                                                      |

## 4.3. 高级检索

点击"快速检索"下拉框,选择"高级检索",第一步选择相关的资源库(至 多选择10个),第二步设置多个组合条件,点击检索,实现高级精确检索。

|                                                 | - <del>2176</del> - 5440 - <del>22</del> 01 - 4 |              | 100 Xr-1+ 4  | the state    | 2754   295m  | touth 1 street | in ets can de la la |
|-------------------------------------------------|-------------------------------------------------|--------------|--------------|--------------|--------------|----------------|---------------------|
| 第一步、延持页际件(主多近年10)                               | 5                                               |              |              |              |              |                | ~                   |
| 25 ○ 法规: 2 大陆法规 ~ □ 港澳<br><b>案例:</b> 2 中央法规 察案例 | 台法规 ∨ 政策文件 立法资料 ○仲裁案例 ∨ ○港澳台案例 ∨                | 法规解读<br>外国案例 | 外国法规<br>国际案例 | 国际条约<br>古代案例 | 古代法规<br>近代案例 | 近代法规           |                     |
| <b>论著:</b>                                      | 期刊论文 报纸论文 会议论文<br>制度 统计 资讯                      |              |              |              |              |                |                     |
| 3月1957年3月<br>3月19日入乡1月 第二步: 设置检索条件<br>3月19月0日2月 |                                                 |              |              |              |              |                | ^                   |
| 后:是街关街间F<br>按:是你局班3次                            |                                                 |              |              |              |              |                | ^                   |
| 日日                                              |                                                 |              |              |              | <b>十</b> 条(  | ‡ ●条件组         |                     |
| 颁布机构 🖌 在之内                                      | 确定                                              |              |              |              |              | ★劉除            |                     |
|                                                 | + □ 中央<br>+ □ 北京市                               |              |              |              |              | -              |                     |
|                                                 | + - 天津市<br>+ - 河北省                              |              |              |              | 全部重置         |                | 鎍<br>顺一换            |
|                                                 | + □ 山西省<br>+ □ 内蒙古自治区                           |              |              |              |              |                |                     |
|                                                 | + 🗆 辽宁省                                         |              | 118年)        |              |              |                |                     |

## 4.4. 智能检索

智能检索提供检索项包含高级检索项及不同案件类型检索项,以五种案件类型的检索字段进行梳理,形成变量体系,点击"快速检索"下拉框,选择"智能检索"选择想要进行搜索的案件类型和筛选条件,可实现更加精准的检索。

| 肩 中国     | 法律资源库     |    |            | 首页 法规 | 案例 | 执法 论著 | 合同 5 | (书) 标准 | 制度 | 统计   资i | 1. 词典 | 精选   | 白建库 |
|----------|-----------|----|------------|-------|----|-------|------|--------|----|---------|-------|------|-----|
|          | 变量体系      | Ì  |            |       |    |       |      |        |    |         |       |      |     |
|          | 刑事案件      | v  | 1 未成年人犯罪明细 |       |    |       |      |        |    |         |       |      |     |
| 智能检索、    | 案件信息      |    | 2 老年人犯罪明细  |       |    |       |      |        |    |         |       | 从结果  |     |
|          | 文书信息      |    | 3 盲聋哑犯罪明细  |       |    |       |      |        |    |         |       |      |     |
| ) 双标题    | 相关诉讼参与人信息 |    | 4 精神病人犯罪明细 |       |    |       |      |        |    |         |       |      |     |
|          | 审判组织信息    |    | 5 前科       |       |    |       |      |        |    |         |       |      |     |
|          | 当事人信息     |    | 6 共同犯罪明细   |       |    |       |      |        |    |         |       |      |     |
| 10.22    | 刑事个罪公共信息  |    | 7 主犯       |       |    |       |      |        |    |         |       |      |     |
| 100.00   | 民事案件      | •  | 8 从犯明细     |       |    |       |      |        |    |         |       |      |     |
| Ē        | 行政案件      |    | 9 未遂犯明细    |       |    |       |      |        |    |         |       |      |     |
|          | 赔偿案件      | ►  | 10 肋从犯明细   |       |    |       |      |        |    |         |       |      |     |
| 中央法规: 33 | 执行案件      | •  | 11 预备犯     |       |    |       |      |        |    |         |       |      |     |
| 地方法规: 27 |           |    | 12 中止犯明细   |       |    |       |      |        |    |         |       |      |     |
| webber   |           |    | 13 教唆犯明细   |       |    |       |      |        |    |         |       |      |     |
| 政策文件: 11 |           |    | 14 累犯明细    |       |    |       |      |        |    |         |       |      |     |
| 立法资料: 32 |           |    | 15 惠品南卯昭细  |       |    |       |      |        |    |         |       | REAL |     |
| 法规解读: 41 |           |    |            |       |    |       |      |        |    |         |       |      |     |
| 行业规定: 39 | 619       | 王孝 | 政策 (944)   |       |    |       |      | 全部重置   | 1  | 检索      |       |      | ×   |

### 4.4.1 检索条件保存/复用

系统支持对智能检索的检索条件的保存和复用。检索后页面出现对应的保存 条件按钮,点击"保存条件"后对当前检索条件进行命名保存。

| 首页 > 案例 > | 法院案例 (共命 | 中915822条)  |          |        |        |        |      |      |
|-----------|----------|------------|----------|--------|--------|--------|------|------|
| 检索条件:     | 智能检索     |            |          |        |        |        | 清空条件 | 保存条件 |
| 筛选:       | 案由 ~ 审理  | 獣法院 〜 审判级別 | ◇ 文书类别 > | 案例等级 ~ | 案件出处 ~ | 裁判年份 ~ |      |      |
| 排序:       | 综合排序     | 案例等级       | 法院层级     | 裁判日期   |        |        |      |      |

|                 |                      |    | $\otimes$ |
|-----------------|----------------------|----|-----------|
| 书( <b>7</b> .5百 | 保存检索条件               |    |           |
|                 | 人格权纠纷案件              |    |           |
|                 | 保存成功后,可在个人中心-保存条件中宣看 |    |           |
| <u> </u>        |                      |    | ~ 4       |
| 序:              | 保存                   | 取消 |           |

保存后的条件可在"个人中心-保存条件"中查看。点击"检索"可直接复 用已保存的条件进行检索。

|                 | 序号 | 检索名称    | 检索条件          | 操作   |
|-----------------|----|---------|---------------|------|
| ~               | 1  | 人格权纠纷案件 | 案由:在"人格权纠纷"之内 | 检索删除 |
| fy              |    |         |               |      |
| 👳 2028-12-31 到期 |    |         |               |      |
|                 |    |         |               |      |
| <b>合我的收藏</b>    |    |         |               |      |
| ∠自建库            |    |         |               |      |
| 圜保存条件 ▶         |    |         |               |      |
|                 |    |         |               |      |

## 4.5. 二次检索

在检索结果中可继续通过快速检索和高级检索对检索结果进行二次检索。

| 肩 中国法律资源库             | 首页   法规   案例   执法   论著   合同   文书   标准   制度   统计   资讯   词典   精选   自建库                                                                                                    |
|-----------------------|----------------------------------------------------------------------------------------------------|
| 快速检索~                 | 「「「「」」、「「」」、「」、「」、「」、「」、「」、「」、「」、「」、「」、「                                                                                                    |
|                       |                                                                                                    |
| ▲ 法规】 (法规】 中央法规:717 ▶ | ■ U × 2000 × 4×0×00 (★+++1/1)ま) 检索条件: 法规名称:包含 "劳动" × 关键词:合同× 筛选: 法规层级 × 颁布机构 × 法规效力 × 法规形式 × 年份 ×                                                                                                    |
|                       | 排序: 综合排序 → 法规层级 颁布日期 生效日期<br>全选 上一页 1 72 下一页 到頭 1 页 确定 列表显示 ▼ 批量操作 ▼                                                                                                    |
|                       | <ul> <li>         最高人民法院关于审理劳动争议案件适用法律问题的解释(一)         2020-12-29 gm   有效   中华人民共和国最高人民法院         電高人民法院主事理劳动争议案件适用法律问题的解释(一)(2020年12月25日最高人民法院审判委员会第1825次会议通过,自2021         年1月1日起施行)2020年12月29日法释(2020)26号为正确审理劳动争议案件,根据《中华人民共和国污法典》《中华人民共和国劳动     </li> </ul> |

# 5. 资源检索流程

 用户根据需要选择检索方式(导航检索、快速检索、高级检索、智能检索) 进行资源检索。

| 肩 中国法律资源库                                                                                                    | 首页                             | ī   法规          | 案例            | 执法       | 论著   | 合同   | 文书   | 标准 | 制度 | 统计 | 资讯 | 词典 | 精选 | 自建库     |  |
|----------------------------------------------------------------------------------------------------|--------------------------------|-----------------|---------------|----------|------|------|------|----|----|----|----|----|----|---------|--|
|                                                                                                    |                                |                 |               |          |      |      |      |    |    |    |    |    |    |         |  |
|                                                                                                    |                                |                 |               |          |      |      |      |    |    |    |    |    |    |         |  |
|                                                                                                    |                                |                 |               |          |      |      |      |    |    |    |    |    |    | $\circ$ |  |
| 快速检索 く く 支持                                                                                                    |                                |                 |               |          |      |      |      |    |    |    |    |    |    | Q,      |  |
|                                                                                                    |                                |                 |               |          |      |      |      |    |    |    |    |    |    |         |  |
| 为您推荐   检索提示                                                                                                    |                                |                 |               |          |      |      |      |    |    |    |    |    |    |         |  |
| 1<br>1 快速检索:输入关键词,默认在所有数据年的标题。全文、案(事)由、文(案)号<br>2 快速检索支持输入多个关键词,请以空格问题;日期推击请按照"2020-01-01"或<br>3 幕单匹配:默认他关键测检索匹配方式,是指关键词不分词匹配。<br>4 模糊匹配:是能关键词目动分词匹配,并备合法意主题词申进行相应的数据匹配,实 | 、日期、主題<br>"2020/01/0<br>现最大限度的 | 飼等信息)<br>1°格式进行 | 页中进行档<br>厅输入。 | 凄。<br>您可 | 以选择仅 | 在标题或 | 全文中检 | 쿶。 |    |    |    |    |    |         |  |
| 5 检索记录:是治量近3次的快速检索的操作记录,可点击复用该检索条件,需要总量。                                                                                                    | 注册后使用                          |                 |               |          |      |      |      |    |    |    |    |    |    |         |  |
|                                                                                                    |                                |                 |               |          |      |      |      |    |    |    |    |    |    |         |  |

 如果对结果不满意,可以对检索结果进行筛选和二次检索,对检索结果进一 步筛选,可对排序条件、列表显示进行切换。

| 前中国法律资源力                    | 首页   法规   案例   执法   论著   合同   文书   标准   制度   统计   资讯   词典   精选   自建库                                                 |  |
|-----------------------------|----------------------------------------------------------------------------------------------------|--|
| 快速检索~                       |                                                                                                    |  |
| ○ 仅标题 ● 标题+全文  <br>1、检索结果导航 | <ul> <li>◎ 精神匹配 ○ 模糊匹配 6、结果中检索</li> </ul>                                                                            |  |
| 检索结果导航                      | · 圓页 > 法规 > <b>中央法规(共命中178条)</b>                                                                                     |  |
| 【法规】                        | 检索条件: 关键词:民法典 ×                                                                                                    |  |
| 中央法规:178  地方法规:320          | 端选: 法规是级 <                                                                                                    |  |
| 政策文件:1                      |                                                                                                    |  |
| 立法部科:49<br>法规解读:20          |                                                                                                    |  |
| 行业规定:3                      | □ 中国银保监会关于清理规章规范性文件的决定<br>2021-06-21 颁斥 [ 有效   中国银行限监督管理委员会                                                          |  |
| 澳门法规:154                    | 中国銀原協会关于構理規章規范性文件的決定銀程全面深化改革、会 列速要素 約7部(7)別 音響                                                                       |  |
| 国际条约:2                      | 業、内心のビスパーマンドのなないプラスロンド、キャン 日本なんの知知、、サイトロン (小学校会)) (15年)<br>「現保協会決定ー、対3部規章、115件規范性文件予以废止。( 25年本信書:源有日期 (注税效力) (原符))() |  |
| [ 完例]                       | □ 全国人民代表大会常务委员会关于开展第八个五年法 <del>》□= 「 ● <sup>3</sup> 2次内容</del>                                                       |  |

6. 检索结果

## 6.1. 检索结果导航

检索结果导航显示对应的资源类型下检索数量,选择不同的资源类型则右侧 显示对应的检索结果列表。

肩 中国法律资源库

| 首页 | 法规 | 案例 | 执法 | 论著 | 合同 | 文书 | 标准 | 制度 | 统计 | 资讯 | 词典 | 精选 | 自建库

| 检索结果导航                                                                                                    | 首页 > 法规 > <b>中央法规(共命中178条)</b>                                                                                         |
|----------------------------------------------------------------------------------------------------|----------------------------------------------------------------------------------------------------|
| 【法规】                                                                                                    | 检索条件: 关键词:民法典×                                                                                                    |
| 中央法规:178 🕨                                                                                                    | 筛选: 法规层级 > 颁布机构 > 法规效力 > 法规形式 > 年份 >                                                                                   |
| 地方法规:320                                                                                                    |                                                                                                    |
| 政策文件:1                                                                                                    | 가라가···································                                                                                 |
| 立法资料:49                                                                                                    | 全选         上一页         1          18         下一页         到第         1         页         确定         列表显示▼         批量操作▼ |
| 法规解读:20                                                                                                    |                                                                                                    |
| 行业规定:3                                                                                                    | □ 中国银保监会关于清理规章规范性文件的决定                                                                                                 |
| 澳门法规:154                                                                                                    | 2021-06-21 銀币   有双   中國歌行保险监督者建委员会                                                                                     |
| 外国法规:62                                                                                                    | 章、规范性文件与民法典的有效衔接,维护国家法制统一、尊严和权威,很保监会对现行部门规章和规范性文件进行了清理。经过清理,                                                           |
| 国际条约:2                                                                                                    | 银保监会决定:一、对3部规章、115件规范性文件予以废止。(                                                                                         |
| 【案例】                                                                                                    | □ 全国人民代表大会常务委员会关于开展第八个五年法治宣传教育的决议                                                                                      |
| 法院案例:251270                                                                                                    | 2021-06-10 颁布   有效   中华人民共和国全国人民代表大会常务委员会                                                                              |
|                                                                                                    | 全国人民代表大会常务委员会关于开展第八个五年法治宣传教育的决议(2021年6月10日第十三届全国人民代表大会常务委员会第二十九                                                        |
| 皆港条例:1                                                                                                    | 次会议通过)2016年至2020年,全国第七个五年法治宣传教育决议顺利实施,取得重要成果,全社会法治观念明显增强,社会治理法治化水平明<br>目頃高、当前, 新聞ロエ启会商時は社会主い                           |
| 澳门案例:300                                                                                                    | 並從同。 当期, 20月口, 7月主间, 建设社会主义                                                                                            |
| 台湾案例:23                                                                                                    | □ 国务院办公厅关于印发国务院2021年度立法工作计划的通知                                                                                         |
| 外国案例:1                                                                                                    | 2021-05-27 版布   有效   中华人民共和国国务院办公厅                                                                                     |
| 【论著】                                                                                                    | 国务院办公厅关于印发国务院2021年度立法工作计划的通知国办发(2021)21号各省、自治区、直辖市人民政府,国务院各部委、各直                                                       |
| ·····································                                                                            | 属例MG《国务院2021年度上注土作时初》已经另半关、国务院问意,规划发错你们,请认真要彻积行。国务院办公厅2021年5月27日国<br>务院2021年度立法工作计划2021年是中                             |
| and the second design of the second design of the second design of the second design of the second design of the |                                                                                                    |

### 6.2. 默认不显示失效法规

用户在进行法律法规检索时,系统默认不显示现已失效的法律法规。勾选显 示失效法规后,列表中增加失效法规的内容。

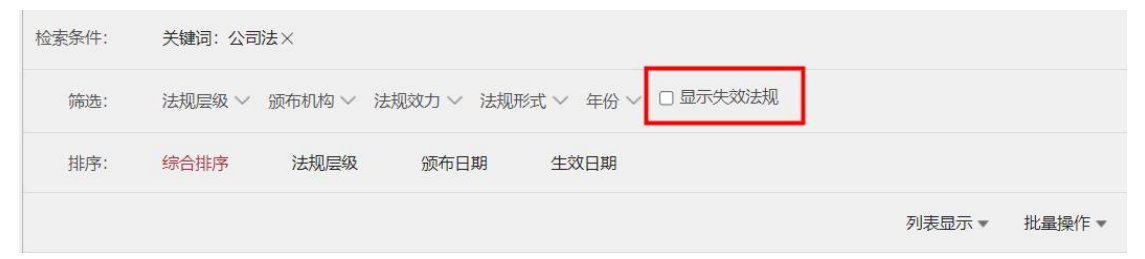

### 6.3. 检索条件

根据输入的关键词和筛选条件逐个显示检索条件,已经显示的检索条件可以 逐项删除,删除后,按照最新的检索条件重新进行检索。

| 快速检索~                | 多个关键词,以空抱间隔一旦一次检索最多输入三个关键词;          | 0、 从结果中检索   |
|----------------------|--------------------------------------|-------------|
| ○ 仅标题 ④ 标题+全文        | <ul> <li>         ·</li></ul>        |             |
| 检索结果导航               | 首页 > 法啊 > <b>中央法规(共会中75条)</b>        | _           |
| 【法规】                 | 检索条件: 关键词:刑法× 关键词:保护×                |             |
| 中央法规:75 🕨            | 筛选: 法规层级 > 颁布机构 > 法规效力 > 法规形式 > 年份 > |             |
| 立法资料 : 6<br>法规解读 : 3 | 排序: 综合排序 ↓ 法规定级 颌布日期 生效日期            |             |
| 香港法规:3               | 全选 上一页 1 8 下一页 到第 1 页 确定             | 列表显示▼ 批量操作。 |
| 澳门法规:4               |                                      |             |
| 台湾法规:9               | 中华人民共和国野生动物保护法(2004年)                |             |
| 外国法规:16              | 2004-08-28 跟布   失效   全国人民代表大会福务委员会   |             |
| 古代法规:1               | □ 地震监测管理条例<br>2004-06-17 回天 5 次 回来 5 |             |

### 6.4. 命中词频

用户输入关键词后,在检索列表页显示该词命中次数,并显示在数据正文中 命中的部分,方便用户筛选目标数据。

| 检索条 | 件:                                                                                                    | 关键词: 行政处                                                                                          | ·罚×                                                |                                                     |            |        |            |      |          |                      |        |          |  |
|-----|----------------------------------------------------------------------------------------------------|---------------------------------------------------------------------------------------------------|----------------------------------------------------|-----------------------------------------------------|------------|--------|------------|------|----------|----------------------|--------|----------|--|
| 饰   | 选:                                                                                                    | 法规层级 ~ 分                                                                                          | 硕布机构 ~ 法规                                          | 效力 ~ 法规形式                                           | t 〜 角      | ∓份 〜 〔 | 一是否即       | 显示失交 | <u> </u> |                      |        |          |  |
| 排   | 序:                                                                                                    | 综合排序                                                                                              | 法规层级                                               | 颁布日期                                                | 生效E        | 期      |            |      |          |                      |        |          |  |
| □ 全 | 选                                                                                                    |                                                                                                   |                                                    |                                                     |            |        |            |      |          |                      | 列表显示▼  | 批量操作▼    |  |
|     |                                                                                                    |                                                                                                   |                                                    | 上一页 1                                               | 2          | 3 4    | 5          |      | 54       | 下一页                  | 到第 1   | 页确定      |  |
|     | 全国人<br>行政处<br>2017-09<br>命中词<br>全国人<br>行的期<br>2001-06<br>命中词                                                                                  | 大常委会法制<br>可两年追溯期<br>-04 颁布   有效<br>页:行政处罚(5)<br>民代表大会常<br>即限有关问题的<br>-25 颁布 ] 有效   全<br>页:行政处罚(4) | 副工作委员会对<br>朋认定法律适用<br>常务委员会法制<br>的答复<br>国人民代表大会常务委 | ]建筑施工企业<br>问题的意见<br>]工作委员会关<br><sub>现会法制工作委员会</sub> | 日公司<br>于环伤 | 司承接工   | 程后?<br>试环境 | 交由子  | 公司到公司    | 实施是否<br>定申请 <i>人</i> | 「属于转包」 | 以及<br>制执 |  |
|     | <ul> <li>全国人大常委会法制工作委员会关于提请明确对行政处罚追诉时效"二年未被发现"认定问题的函的研究意见</li> <li>2004-12-24 颁布   有效   全国人民代表大会常务委员会法制工作委员会</li> <li>命中词频:行政处罚(3)</li> </ul> |                                                                                                   |                                                    |                                                     |            |        |            |      |          |                      |        |          |  |

## 6.5. 筛选

可通过选择筛选条件对检索结果进行筛选,不同资源库标签筛选内容不同。

| 检索结果导航     | 首页>法规>    | 中央法规(共命中126条)                            |             |
|------------|-----------|------------------------------------------|-------------|
| 【法规】       | 检察条件:     | 关键词:刑法×                                  |             |
| 中央法规:126 🕨 | 筛选:       | 注规层级 >   颌布机构 >   法规效力 >   法规形式 >   年份 > |             |
| 立法资料:6     | tit mer . |                                          |             |
| 法规解读:3     | SHEPT :   |                                          |             |
| 香港法规:3     | □ 全选      | 上一页 1 13 下一页 到第 1 页 确定                   | 列表显示▼ 批量操作▼ |

## 6.6. 排序

检索结果列表默认显示综合排序,可选择不同的排序方式对对应数据库的检 索结果列表进行重新排序,不同数据库排序条件不同。

| 检索结果导航     | 首页 > 法规 > <b>中央法规(共命中126条)</b>        |             |
|------------|---------------------------------------|-------------|
| 【法规】       | 检索条件: 关键词:刑法×                         |             |
| 中央法规:126 🕨 | 筛选: 法规层级 >  颁布机构 > 法规效力 > 法规形式 > 年份 > |             |
| 立法资料:6     |                                       |             |
| 法规解读:3     |                                       |             |
| 香港法规:3     | 全选 上一尺 1 13 下一页 到第 1 页 确定             | 列表显示▼ 批量操作▼ |

### 6.7. 列表显示

检索结果页可对列表显示的列表模式、列表要素进行选择。不同资源数据库 列表模式及列表要素有所差异。

肩 中国法律资源库

| 首页 | 法规 | 案例 | 执法 | 论著 | 合同 | 文书 | 标准 | 制度 | 统计 | 资讯 | 词典 | 精选 | 自建库

| 检索结果导航                |                                                                                                    |
|-----------------------|----------------------------------------------------------------------------------------------------|
| 【法规】                  | 检索条件: 关键词:民法典×                                                                                                    |
| 中央法规:178              | 隣选: 注规屋级 ◇ 颁布机构 ◇ 法规效力 ◇ 法规形式 ◇ 年份 ◇                                                                                                    |
| 地方法规:320              |                                                                                                    |
| 政策文件:1                |                                                                                                    |
| 立法资料:49               | 全选     上一页     1     …     18     下一页     到底     1     页 确定     列表显示▲     批量操作 ▼                                                                               |
| 法规解 <mark>读:20</mark> | 列表模式                                                                                                    |
| 行业规定:3                | □ 中国银保监会关于清理规章规范性文件的决定<br>• 合并显示 ○ 分尾显示                                                                                                    |
| 澳门法规:154              |                                                                                                    |
| 外国法规:62               | 中国版保监委大于周瑾规章规论在这个时边大定依据王国深化改革 王                                                                                                    |
| <b>国际条约</b> :2        | 银保监会决定:一、对3部规章、115件规范性文件予以废止。(                                                                                                    |
| 【案例】                  | □ 全国人民代表大会常务委员会关于开展第八个五年法治宣传教育的决议                                                                                                    |
| 法院案例:251270           | 2021-06-10 颁布   有效   中华人民共和国全国人民代表大会常务委员会                                                                                                    |
| 香港案例:1                | 全国人民代表大会常务委员会关于开展第八个五年法治宣传教育的决议(2021年6月10日第十三届全国人民代表大会常务委员会第二十九<br>次会议通过)2016年至2020年,全国第七个五年法治宣传教育决议顺利实施,取得重要成果,全社会法治观念明显增强,社会治理法治化水平明                         |
| 演门案例:300              | 显提高。当前,我闻已开启全面建设社会主义                                                                                                    |
| 台湾宾例:23               | □ 国务院办公厅关于印发国务院2021年度立法工作计划的通知                                                                                                    |
| 外国宾例:1                | 2021-05-27 頒布   有效   中华人民共和国国务院办公厅                                                                                                    |
| 【论著】                  | 国务院办公厅关于印发国务院2021年度立法工作计划的通知国办发(2021)21号各省、自治区、直辖市人民政府,国务院各部委、各直<br>属机构:《国务院2021年度立法工作计划》已经党中央、国务院同意,现印发给你们,请认真贯彻执行。国务院办公厅2021年5月27日国<br>条院2021年度立法工作计划2021年是中 |

#### 6.7.1. 列表模式

 列表模式可进行合并显示或者分层显示,中央法规、地方法规、政策文件、 立法资料、法规解读、行业规定、法院案例、学位论文、精选案例、精品案 例 10 个子库默认分层显示,其他库默认为合并显示。

| 检索结果导航       |                                                                                                    |     |
|--------------|----------------------------------------------------------------------------------------------------|-----|
| 【法规】         | 检索条件: 关键词:民法典×                                                                                                    |     |
| 中央法规:178 🕨 🕨 | 筛选: 法规层级 > 颁布机构 > 法规效力 > 法规形式 > 年份 >                                                                                                    |     |
| 地方法规:320     | 推定· 综合排定 注柳厚颂 硫右日期 生效日期                                                                                                    |     |
| 政策文件:1       |                                                                                                    |     |
| 立法资料:49      | □     全选     ⊥-□     1      18     下-□     90 min     1     □     min       0     450     450     1      18     下-□     90 min     1     0     min     1     1     1     1     1     1     1     1     1     1     1     1     1     1     1     1     1     1     1     1     1     1     1     1     1     1     1     1     1     1     1     1     1     1     1     1     1     1     1     1     1     1     1     1     1     1     1     1     1     1     1     1     1     1     1     1     1     1     1     1     1     1     1     1     1     1     1     1     1     1     1     1     1     1     1     1     1     1     1     1     1     1     1     1     1     1     1     1     1     1     1     1     1     1     1     1     1     1     1     1     1     1     1     1     1     1     1     1     1     1     1< | ¥乍, |
| 法规解读:20      | 列映模式                                                                                                    |     |
| 行业规定:3       | □ 中国银保监会关于清理规章规范性文件的决定 		 ● 合并显示 □ 分尾显示                                                                                                    |     |
| 奥门法规:154     |                                                                                                    |     |
| 外国法规:62      | □ 11 11 11 11 11 11 11 11 11 11 11 11 11                                                                                                    | 现,  |
| 国际条约:2       | 银保监会决定:一、对3部规章、115件规范性文件予以废止。(                                                                                                    |     |
| [案例]         | ■ 全国人民代表大会常务委员会关于开展第八个五年法治==で教育的状況                                                                                                    |     |
| 去院案例:251270  | 2021-06-10 頭布 有效 中华人民共和国全国人民代表大会常务委员会                                                                                                    | L+1 |

 选择分层显示则对检索结果列表进行分层样式展示,不同资源数据分层显示 类型不同。

| 立法 <mark>资料:4</mark> 9 | 列表显示▲ 批量操                                                                                                    |
|------------------------|----------------------------------------------------------------------------------------------------|
| 法规解读:20                | 列表模式                                                                                                    |
| 行业规定:3                 | 法律及法律性文件(15) 〇 合井显子 ④ 分尾显示 >                                                                                                    |
| 澳门法规:154               | 行政法规及法规性文件(3) 列表要素                                                                                                    |
| 外国法规:62                | □ 国务院办公厅关于印发国务院2021年度立法工作计划                                                                                                    |
| 国际条约:2                 | 2021-05-27 颁布   布效   中华人民共和国国务统办公厅                                                                                              |
| 【案例】                   | 国务院办公厅关于印发国务院2021年度立法工作计划的通知国办发 「7021」215号目、日泊区、且落印入氏取所,国务院台部委、名<br>用切か、「原文施2021年に、「大阪」の公開サキ、同文施日本、国文施日本、国际始近の「法」また部門に、国务院台部委、名 |
| 法院案例:251270            | 属创业、国务院2021年度立法工作计划》已经另平关、国务院问题,现以发生你们,谓以具要创始了。国务院办公计2021年5月27日<br>务院2021年度立法工作计划2021年是中                                        |
| 香港案例:1                 | □ 2017-04-19国务院批结国家发展改革委关于2014年 深化经济体制改革重点工作意见的通知                                                                               |
| 奧门案例:300               |                                                                                                    |
| 台湾案例:23                | 2017-04-19国务院批转国家发展改革委关于2017年深化生济体制改革重点工作意见的通知国务院批转国家发展改革委关于2017年深化                                                             |
| 外国案例:1                 | 济体制改革重点上作意见的通知画友(2017)27号47、目泊区、直接市人民政府,国务院告部委、各直属机构:国务院同意画家发展<br>革委《关于2017年深化经济体制改革重                                           |
| 【 论著】                  |                                                                                                    |
| 去学专著:414               | 国方院机转国家反展改早安大于2017年末化经济体制改早里尽工作息见的通知<br>2017-04-13 颁斥有效中华人民共和国国务院                                                               |
| 学位论文:186               | 国务院批转国家发展改革委关于2017年深代生产体制改革重点工作意见的通知国发〔2017〕27号各首、自治区、直辖市人民政府,国                                                                 |
| 朝刊论文:845               | 院各部委、各直属机构:圖务院同意圖家方是改革委《关于2017年深化经济体制改革重点工作的意见》,现转发给你们,请认真要机<br>行。圖务院2017年4月13日國家发展改2<br>委201                                   |
| <b>爰</b> 纸论文:92        |                                                                                                    |
| 会议论文:85                |                                                                                                    |
| 【合同范本】                 |                                                                                                    |

#### 6.7.2. 列表要素

可选择显示相关的列表要素,列表要素可分为标题、基本信息、相关内容, 勾选后检索结果列表按照勾选的列表要素进行内容的显示。

#### 前 中国法律资源库 首页 法规 案例 执法 论著 合同 文书 标准 制度 统计 资讯 词典 精选 自建库 首页 > 法规 > **中央法规 ( 共命中178条 )** 检索条件: 关键词:民法典× [法规] 中央法规:178 . 篩洗: 法规层级 > 简布机构 > 法规效力 > 法规形式 > 年份 > 地方法规:320 排序; 综合排序 ↓ 法规层级 颁布日期 生效日期 政策文件:1 1 18 下一页 到第 1 页 确定 列表显示 ▲ 全选 批量操作 ▼ 立法资料:49 法规解读:20 列表模式 □ 中国银保监会关于清理规章规范性文件的决定 行业规定:3 ● 合并显示 ○ 分层显示 2021-06-21 颁布 | 有效 | 中国银行保险监督管理委员会 澳门法规:154 列表要要 中国银保监会关于清理规章规范性文件的决定根据全面深化改 做好部门规 쇸 外国法规:62 章、规范性文件与民法典的有效衔接,维护国家法制统一、尊严和权 🕑 法规名称 经过清理, 银保监会决定:一、对3部规章、115件规范性文件予以废止。( 🕑 基本信息:颁布日期 | 法规效力 | 颁布机构 国际条约:2 【宾例】 治宣传教育的决议 □ 全国人民代表大会常务委员会关于开展第八个五年 2021-06-10 顾布 | 有效 | 中华人民共和国全国人民代表大会常务委员会 法院案例:251270 全国人民代表大会常务委员会关于开展第八个五年法治宣传教育的决议(2021年6月10日第十三届全国人民代表大会常务委员会第二十九 香港案例:1 次会议通过)2016年至2020年,全国第七个五年法治宣传教育决议顺利实施,取得重要成果,全社会法治观念明显增强,社会治理法治化水平明 显提高。当前,我国已开启全面建设社会主义

### 6.8. 批量操作

可对检索结果进行批量下载和收藏操作,通过列表项前的复选框,选中需要 批量操作的数据资源,点击批量下载和批量收藏即可进行批量操作。

| 检索结果导航    | 首页 > 法规 > <b>中央法规 ( 共命中11条 )</b>                                        |       |
|-----------|-------------------------------------------------------------------------|-------|
| [法规]      | 检索条件: 关键词:民法典×                                                          |       |
| 中央法规:11 🕨 | 筛选: 法规层级 ~ 颁布机构 ~ 法规效力 ~ 法规形式 ~ 年份 ~                                    |       |
| 地方法规:37   |                                                                         |       |
| 立法资料:10   |                                                                         |       |
| 法规解读:2    | ✓ 全社     上一页     1     2     下一页     30第     1     页 确定     列表显示▼       | 批量操作▲ |
| 澳门法规:23   |                                                                         | 批量下载  |
| 外国法规:32   | ✓ 全国法院贯彻实施民法典工作会议纪要                                                     | 批量收藏  |
| [ 案例]     | 2021-04-06 测作 有效 十字科人民共和国第四人民法规                                         |       |
| 法院案例:1    | ☑ 最高人民法院关于适用《中华人民共和国民法典》有关担保制度的解释<br>2020-12-31 颁布   有效   中华人民共和国民意人民法病 |       |
| 【论著】      |                                                                         |       |
| 法学专著:58   | 最高人民法院关于适用《中华人民共和国民法典》 婚姻家庭编的解释(一)<br>2020-12-29 颁布   有效  中华人民共和国最高人民法院 |       |
| 学位论文:186  |                                                                         |       |
| 期刊论文:845  |                                                                         |       |

# 7. 全文查看

选择检索结果列表中的数据进行全文信息的查看。不同资源数据库对应的全 文查看页有所不同,主要可分为法规类的全文查看页、案例类全文查看页和其他 类全文查看页。

### 7.1. 法规类全文查看

可在法规资源库检索结果列表中选择对应的法规进行法规全文详情查看。

肩 中国法律资源库

| 首页 | 法规 | 案例 | 执法 | 论著 | 合同 | 文书 | 标准 | 制度 | 统计 | 资讯 | 词典 | 精选 | 自建库 |

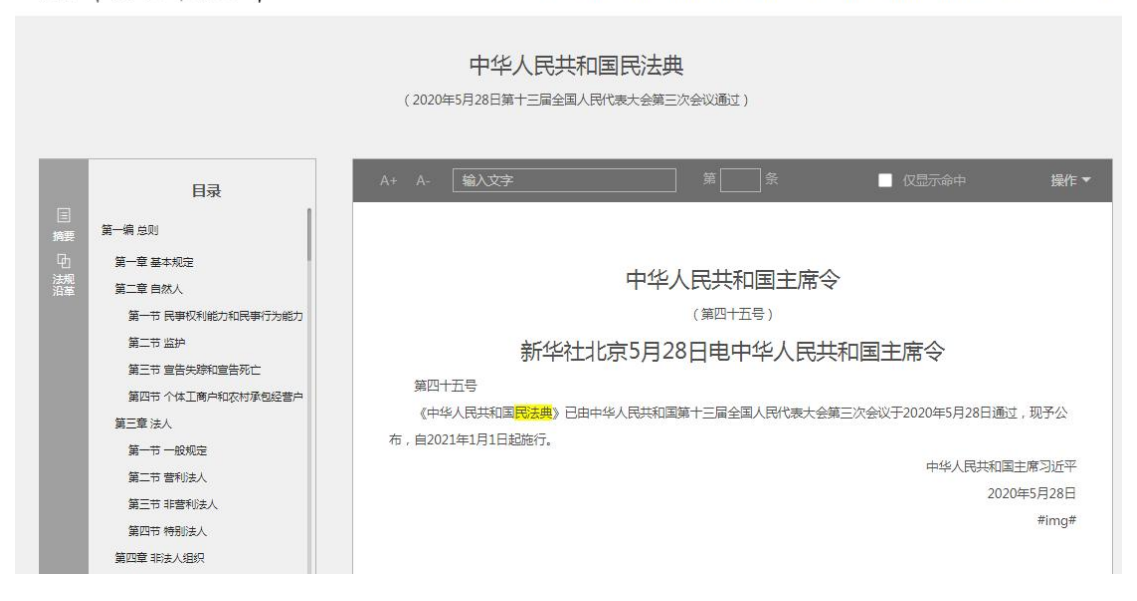

7.1.1. 工具条

特色工具条,可以实现页内检索定位功能、法条定位、仅显示命中、字 号大小调整及分享、收藏、转发和下载操作,系统支持护眼模式,可通过点 击切换页面颜色。

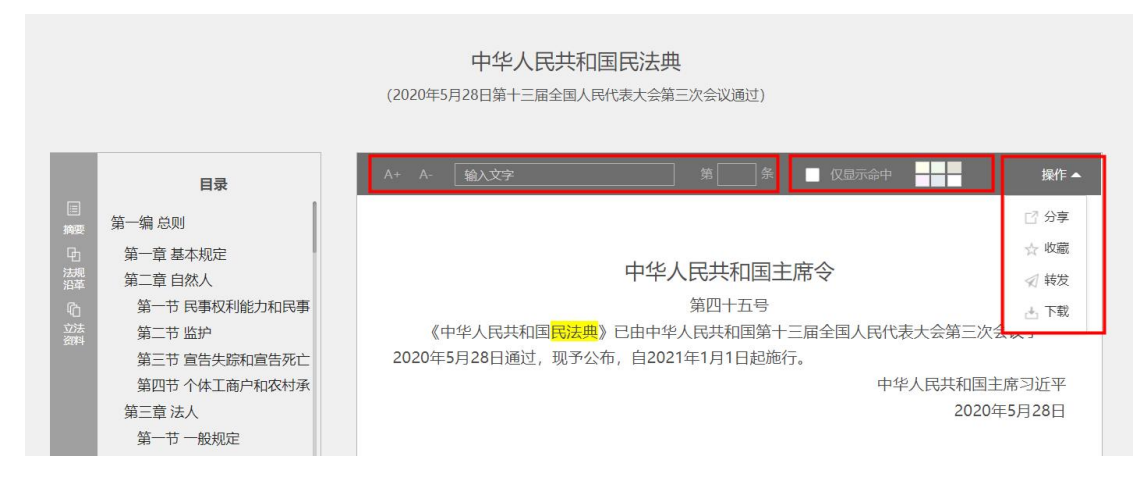

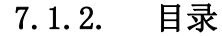

目录显示目录结构树,选择目录树节点,可跳转至该法规相应位置。

| 目录                              | 第二章 有限责任公司的                            |
|---------------------------------|----------------------------------------|
| 第一章总则                           | Lazz FUELESれた                          |
| 第二章有限责任公司的 设立和组织机构<br>第一节设立     | 第一节设立                                  |
| 第二节组织机构                         | 第一节 设立                                 |
| 第三节固有独资公司<br>第三章股份有限公司的 设立和组织机构 | 第一节 股份发行                               |
| 第一节设立                           | 第十九条 设立有限责任公司,应当具备下列条件:                |
| 第二节股东大会                         | (一)殿东符合法定人数;                           |
| 第四节监事会                          | (二)股东出资达到法定资本最低限额;                     |
| 第四章服份有限公司的 限份发行和转让<br>第一节限价发行   | (三) 股东共同制定公 <mark>司</mark> 章程;         |
| 第二节股份转让                         | (四)有公司名称,建立符合有限责任公司要求的组织机构;            |
| 第三节上市公司                         | (五)有固定的生产经营场所和必要的生产经营条件。               |
| 第五章公司债券                         |                                        |
| 第六章公司财务、会计                      | 第二十条 有限责任公司由二个以上五十个以下股东共同出资设立。         |
|                                 | 国家授权投资的机构或者国家授权的部门可以单独投资设立国有独资的有限责任公司。 |

#### 7.1.3. 摘要

点击全文页左侧中的"摘要"即可查看相关法规的摘要信息,可快速查看该 法规的摘要信息,如颁布机构、颁布日期、实施日期、失效日期、法规层级、法 规效力等。

## 肩 中国法律资源库

| 首页 | 法规 | 案例 | 执法 | 论著 | 合同 | 文书 | 杭

|               |   |                         | ( 202 | 20年5月28日第十三届全国人民代表 | 表大会第三次会 <mark>议通</mark> 过) |      |
|---------------|---|-------------------------|-------|--------------------|----------------------------|------|
|               |   | 目录                      | A+ A- | 输入文字               | 第                          | 余    |
| 国摘要           |   |                         |       |                    |                            | ×    |
| 山<br>法规<br>沿革 | Đ | 法规名称<br>中华人民共和国民法典      |       |                    |                            | 1467 |
|               |   | 法规文号<br>中华人民共和国主席令      |       |                    |                            | Ŧ    |
|               | Â | 颁布机构<br>中华人民共和国全国人民代表大会 |       |                    |                            | 7    |
|               | 1 | 颁布日期<br>2020-05-28      |       |                    |                            |      |
|               |   | 实施日期<br>2021-01-01      |       |                    |                            |      |
|               |   | 法规层级<br>法律              |       |                    |                            | Ę    |

#### 7.1.4. 法规沿革

点击全文页左侧的"法规沿革",右侧显示本法的发展变化的历次版本,可选择对照的版本进行法规沿革对照查看。

|          | 目录                          |    | 输入文字  | 第二条 |
|----------|-----------------------------|----|-------|-----|
| 国摘要      |                             |    |       | ×   |
| 中        | 2020-05-28 中华人民共和国民法典       |    |       | 1   |
| 沿革       | 1985-04-10 中华人民共和国继承法       |    | 5     |     |
| <u> </u> | 2020-05-28 中华人民共和国民法典       |    |       |     |
|          | 1980-09-10 中华人民共和国婚姻法(1980年 | E) |       |     |
|          | 2020-05-28 中华人民共和国民法典       |    |       |     |
|          | 2017-03-15 中华人民共和国民法总则      |    | 一版本对照 | ſ   |
|          | 2020-05-28 中华人民共和国民法典       |    |       |     |
|          | 1991-12-29 中华人民共和国收养法       |    |       |     |
|          | 2020-05-28 中华人民共和国民法典       |    |       |     |
|          | 1950-04-13 中华人民共和国婚姻法(1950年 | E) |       |     |
|          |                             |    |       |     |
|          |                             |    |       |     |

可选择相关的版本对照进行查看。右侧显示版本对照的修改、新增、继承、 删除、合并或者拆分状态,可对状态进行筛选查看。

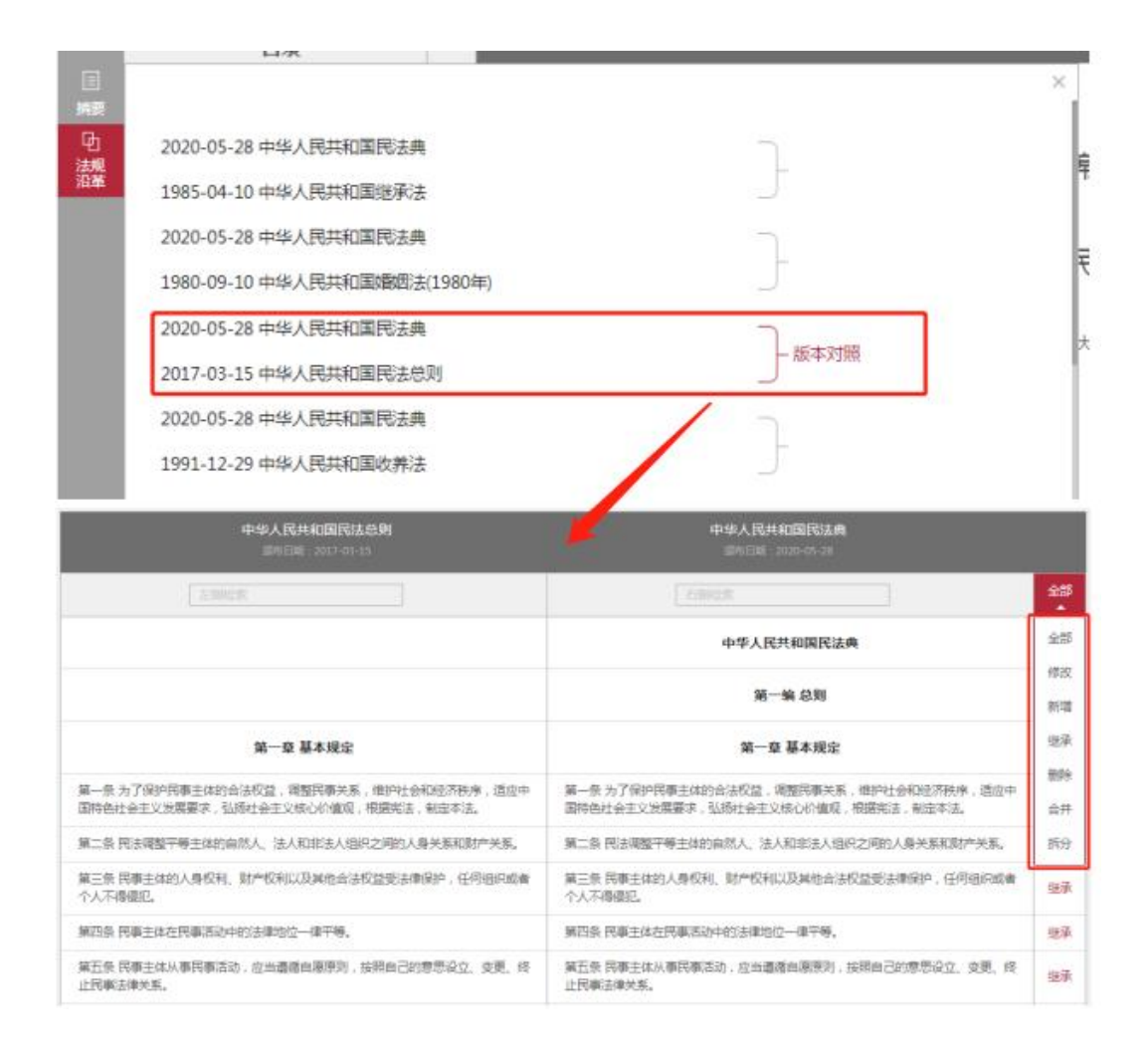

#### 7.1.5. 立法资料

点击全文页左侧的"立法资料",右侧显示各类相关联的立法资料列表。选择列表中的立法资料可对立法资料详情信息进行查看。

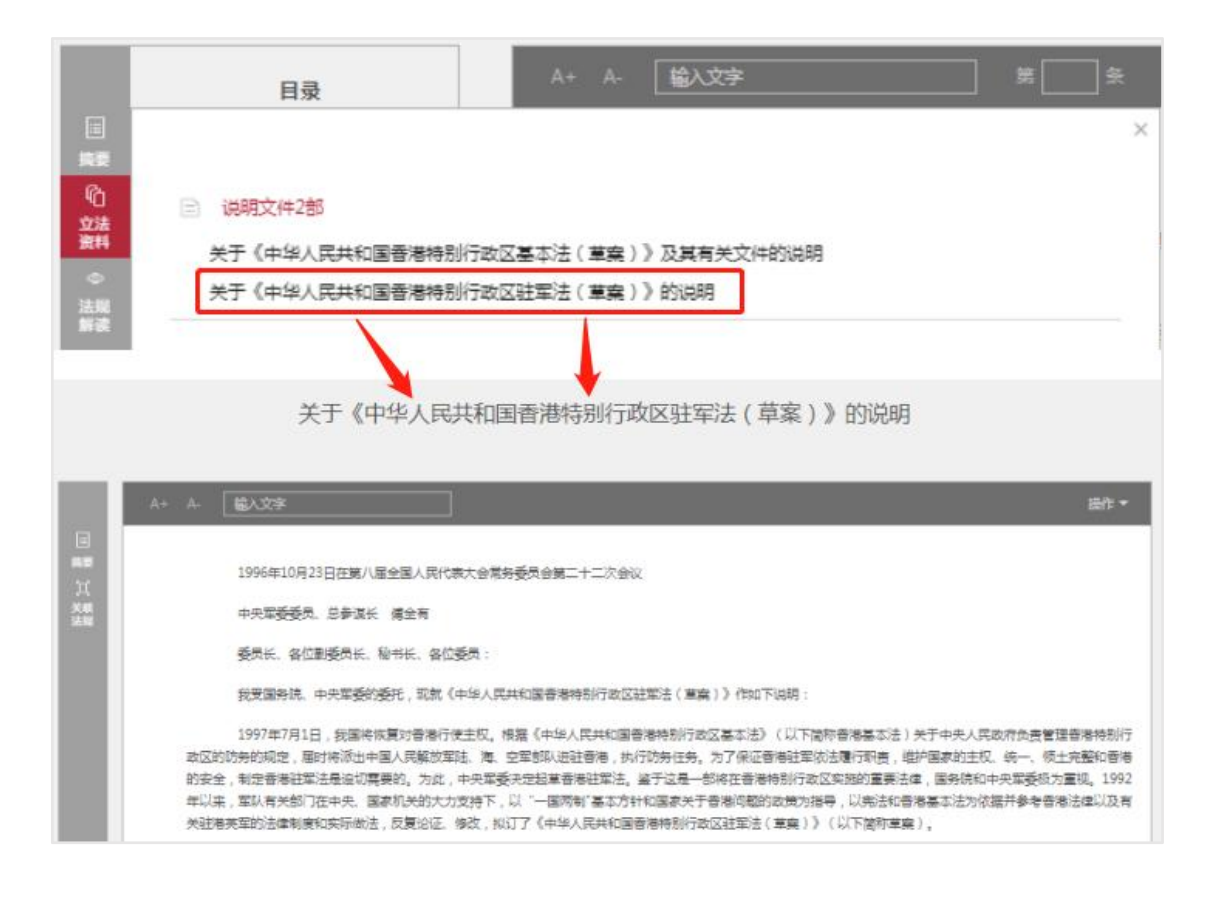

#### 7.1.6. 法规解读

点击全文页左侧的"法规解读",右侧显示各类的法规解读列表。选择列表 中的法规解读可对法规解读详情信息进行查看。

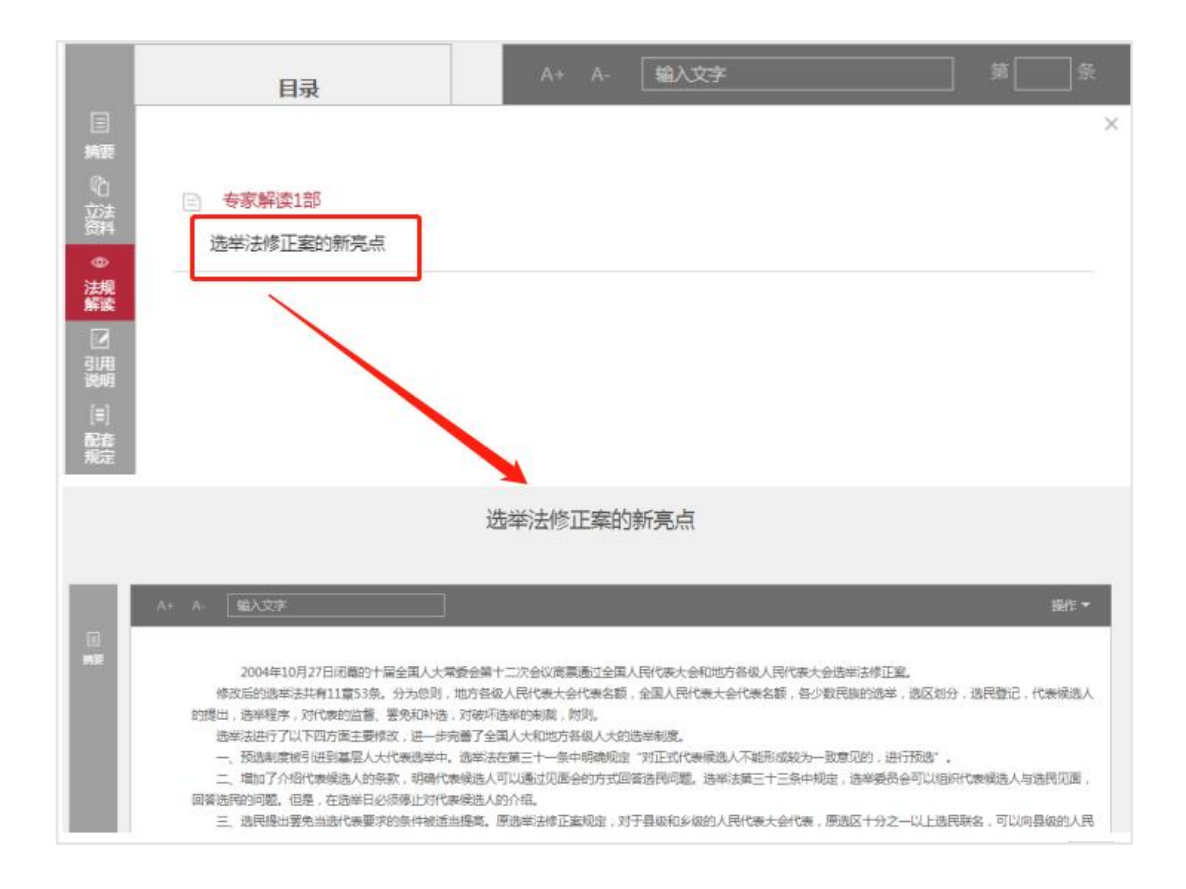

### 7.1.7. 引用说明

点击全文页左侧的"引用说明",右侧显示本法引用和本法被引用的数据列 表,选择列表中的引用数据可对引用详情信息进行查看。

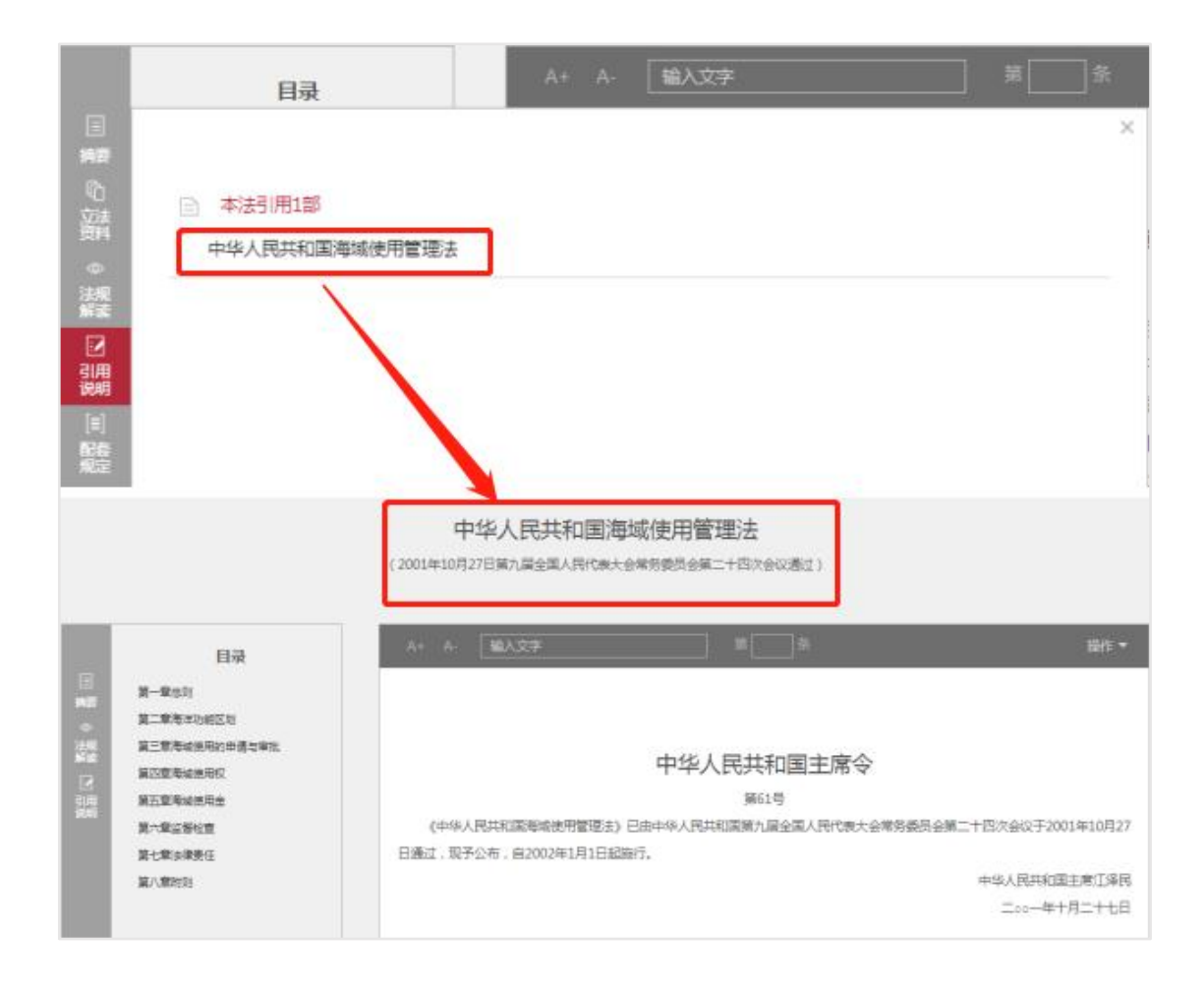

7.1.8. 中英对照

点击全文页左侧的"中英对照",可对中英文对照信息进行查看。

| 中英                                                                                | 对照                                                                                                    |
|-----------------------------------------------------------------------------------|----------------------------------------------------------------------------------------------------|
| 中华人民共和国公司法(2004年)                                                                 | Company law of the people's Republic of China (2004)                                                                                                    |
| 无聊法政                                                                              | 右脚检索                                                                                                    |
| 中华人民共和国公司法(2004年)                                                                 | Company law of the people's Republic of China (2004)                                                                                                    |
| 第一章 总则                                                                            | Chapter I General Provisions                                                                                                    |
| 第一条 为了适应建立现代企业制度的需要,规范公司的担织和行为,保护公司、股东和债权人的合法权益,维护社会经济秩序,促进社会主义市场经济的发展,根据宪法,制定本法。 | Article 1 this law is formulated in accordance with the Constitution in order to<br>meet the needs of establishing a modern enterprise system, standardize the<br>organization and conduct of companies, protect the legitimate rights and interests<br>of companies, shareholders and creditors, maintain social and economic order, and<br>promote the development of the socialist market economy. |
| 第二条 本法所称公司是指依照本法在中国境内设立的有限责任公司和股份有限公司。                                            | Article 2 the term 'company' as used in this Law refers to a limited liability<br>company or a joint stock limited company established within the territory of China<br>in accordance with this law.                                                                                                    |
| 第二条,有限责任公司和股份有限公司是企业法人。                                                           | Article 3 a limited liability company and a joint stock limited company are<br>enterprise legal persons.                                                                                                    |
| 有限责任公司,股东以其出资额为限对公司承担责任,公司以其全部资产对公司的债务承<br>担责任。                                   | In a limited liability company, the shareholders shall be liable to the company to<br>the extent of their capital contribution, and the company shall be liable for its<br>debts with all its assets.                                                                                                    |
| 股份有限公司,其全部资本分为等额股份,股东以其所持股份为限对公司承担责任,公司<br>以其全部将产对公司的债务承担害任。                      | The total capital of a joint stock limited company is divided into equal shares. The<br>shareholders are liable to the company to the extent of their shares, and the                                                                                                    |

#### 7.1.9. 配套规定

点击全文页左侧的"配套规定",右侧显示各类配套规定数据列表。选择列 表中的配套规定可对配套规定详情信息进行查看。

|            | 目录           |                | A+ A-         | 輸入文字                                      |               | #                           |
|------------|--------------|----------------|---------------|-------------------------------------------|---------------|-----------------------------|
|            |              |                |               |                                           |               | ×                           |
| 582<br>(A) | 7.6. P. 2000 |                |               |                                           |               |                             |
| いない        | 占 上位法1部      |                |               |                                           |               |                             |
| 素料         | 中华人民共和国制     | 城使用管理法         |               |                                           |               |                             |
| 14.16      | 1.00         | 1              |               |                                           |               |                             |
| 5618       |              |                |               |                                           |               |                             |
|            |              |                |               |                                           |               |                             |
| 1.1        |              |                |               |                                           |               |                             |
|            |              |                |               |                                           |               |                             |
| 服業         |              |                |               |                                           |               |                             |
|            |              |                |               |                                           |               |                             |
|            |              | 中华人            | 、民共和国海域       | 成使用管理法                                    |               |                             |
|            |              | (2001年10月27日第7 | 1届全国人民代表大会    | \$\$\$50000000000000000000000000000000000 |               |                             |
| -          |              |                |               |                                           |               |                             |
|            | 日憂           | A+ A 1844      | 85            | # *                                       |               | 藤作 -                        |
|            | 2-900        |                |               |                                           |               |                             |
| -          |              |                |               |                                           |               |                             |
| -          | 第三章連載支援用权    |                |               | 中华人民共和国主                                  | 席令            |                             |
| 10         | 第日常建址使用出     |                |               | <b>261</b>                                |               |                             |
| 100        | 第六章运星位吉      | 《中華人弗典和        | 國海城使用管理法》已    | 由中华人民共和国第九暦全国人员                           | 記載大会常身委員会第二十四 | 1次金设于2001年10月               |
|            | 菜七株法律责任      | 27日遗位,则予公布     | , 图2002年1月1日起 | 50.                                       |               |                             |
|            | 第八章相臣        |                |               |                                           |               | 一人の内容は歴史者は登時<br>つかっ一世十月一十十日 |
|            |              |                |               |                                           |               | and the second second       |
|            |              |                |               | 中华人民共和国海域使用                               | 管理法           |                             |

#### 7.1.10. 关联条文

点击全文页左侧的"关联条文",右侧显示关联条文列表。选择列表中的关 联法规可对法规详情信息进行查看。

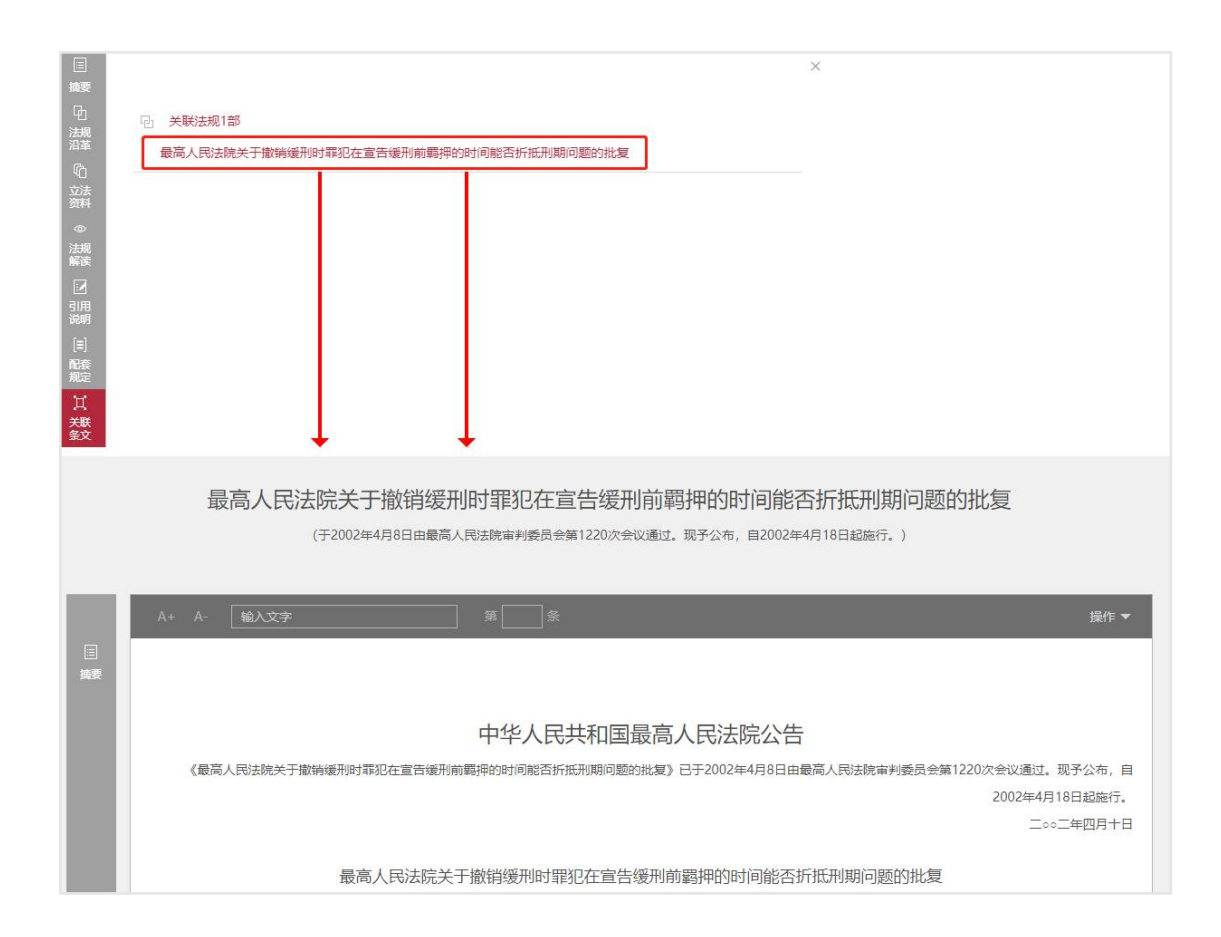

#### 7.1.11. 法条释义

点击法规全文中的法条,可查看本法条的条文释义、配套法条、案例援引内 容。

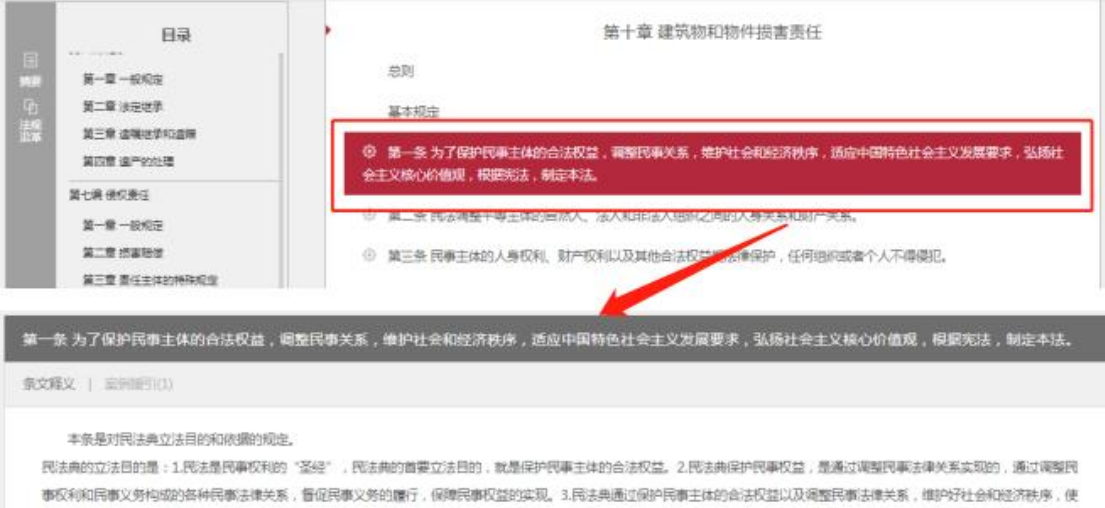

事权利和民事义务构成的各种民事法律关系,督促民事义务的履行,保障民事权益的实现。3.民法典通过保护民事主体的会法权益以及调整民事法律关系,做外好社会和经济秩序,使 市民社会的生活秩序和财产流转秩序得到隐定发展。4.通过上述这些目的的实现,民法典最终保障中国特色社会主义稳步发展,使社会主义检心价值观得到弘扬。 按国民法典的立法依据是《兆法》。先法是惊本大法,是制定其他法律的依据。民法典是民法的基本法,是国家最重要的基本法,在民事领域中具有最高的地位。尽管如此,民法典 也必须服从于宪法,依据宪法的基本原则制造和实施。

## 7.2. 案例类全文查看页

可在案例资源库检索结果列表中选择对应的案例进行案例全文详情页查看。

〒 中国法律資源库 | 前 | 法规 | 察例 | 执法 | 论著 | 合同 | 文书 | 标准 | 制度 | 统计 | 资讯 | 词典 | 精选 | 自建库

|                | 检    | 例第84号:林某彬等人组织、领导、参加黑社会性质组织案                                                                                                    | 指导            |
|----------------|------|----------------------------------------------------------------------------------------------------|---------------|
|                | 文书结构 | A+ A- 输入文字 1                                                                                                    | 操作 ▼          |
| 国際             | 标题   |                                                                                                    |               |
| ۳ <u>۵</u>     | 关键词  | 检例第84号:林某彬等人组织、领导、参加黑社会性质组织案                                                                                                    |               |
| 天联<br>文书       | 裁判规则 | 【关键词】                                                                                                    |               |
| 日<br>案例<br>数据包 | 突情   | 认罪认罚 黑社会性质组织犯罪 宽严相济 追赃挽损                                                                                                    |               |
|                | 评析   | 【要旨】                                                                                                    |               |
| 译析             | 相关注象 | 认罪认罚从宽制度可以适用于所有刑事案件,没有适用罪名和可能判处刑罚的限定。涉黑涉恶犯罪案件依法可以适为<br>制度。认罪认罚从宽制度贯穿刑事诉讼全过程,适用于侦查。起诉、审判各个阶段。检察机关办理涉黑涉恶犯罪案件,<br>极履行主导责任,发挥认罪认罚从宽制度在查明案件事实、提升指控效果、有效趋距挽损等方面的作用。<br>【基本案情】<br>被告人林某彬,男,1983年8月生,北京某投资有限公司法定代表人,某金融服务外包(北京)有限公司实际控制人 | 刊该<br>要积<br>。 |

7.2.1. 工具条

特色工具条,可以实现页内检索定位功能、字号大小调整及分享、收藏、 转发和下载操作,系统支持护眼模式,可通过点击切换页面颜色。

|                                         |        | 李某某健康权纠纷一审民事裁定书                                    |        |
|-----------------------------------------|--------|----------------------------------------------------|--------|
|                                         | 文书结构   | A+ A- <b>输入文字</b>                                  | 操作▲    |
|                                         | 文书首部   |                                                    | □? 分享  |
| ★ ○ ○ ○ ○ ○ ○ ○ ○ ○ ○ ○ ○ ○ ○ ○ ○ ○ ○ ○ | 当事人信息  | 李某某健康权纠纷一审民事裁定书                                    | ☆ 收藏   |
|                                         | 诉讼记录   | 青海省海东市乐都区人民法院                                      | ☆ 转发   |
|                                         | 裁判分析过程 | 民事裁定书                                              | 击 下载   |
|                                         |        | (2022) 青0202民                                      | 初1954号 |
|                                         | 文书尾部   | 原告:李某某,男,1979年2月3日出生,汉族,青海省海东市乐都区寿乐镇窑庄林<br>住该村37号。 | 时村民,现  |

#### 7.2.2. 文书结构

文书结构显示文书结构树,点击文书结构树节点,跳转至该文书对应的位置。

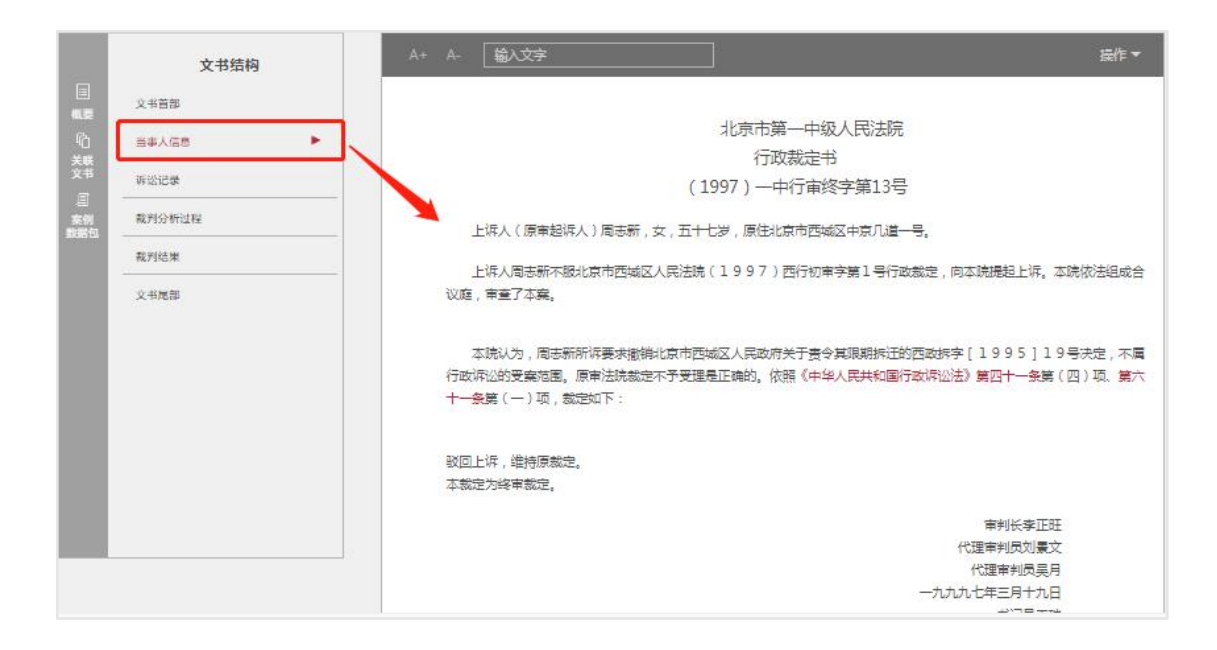

#### 7.2.3. 摘要

点击全文页左侧中的"概要",右侧显示相关的概要信息。

|                    |   | <b>文书结构</b> A+ A- 输入文字               |    |
|--------------------|---|--------------------------------------|----|
| E<br>概要            |   |                                      | ×  |
| 心<br>業業<br>文书<br>目 | B | 案件名称<br>检例第84号:林某彬等人组织、领导、参加黑社会性质组织案 | 23 |
| 案例<br>数据包          | B | 案例等级<br>指导性案例                        |    |
| 计析                 | E | 发布机构<br>高级人民法院发布                     |    |
|                    |   | 发布日期<br>2020年07月16日                  |    |
|                    |   | <mark>审判级别</mark><br>二审              |    |
|                    |   | 裁判时间<br>2020年07月16日                  |    |

#### 7.2.4. 关联案件

点击全文页左侧中的"关联案件",右侧显示相关的案件信息,点击关联案件可查看该案例的详情。

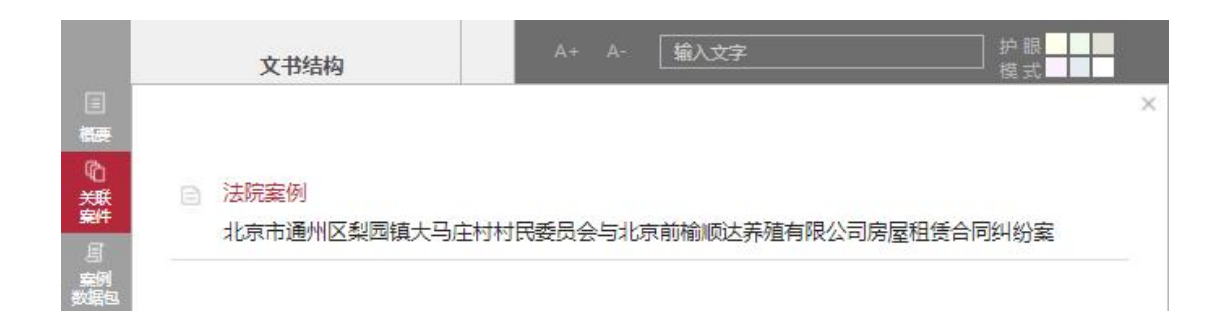

#### 7.2.5. 法条详情

案例全文中显示相关的法条条文,点击条文名称可跳转至法规对应的法条详 情页,法条详情页显示本法条的详情信息及案例援引内容。

| H              | 文书结构                            | 罪名成立,予以支持。被告人與其某以罪。侮罪,可以動會从結处罚。辩护人所其其現出从結处罚的意见,予以深纯。根据<br>被告人的犯罪事实。性思。情节和诲罪来现,依据《中华人民共和国形法》第一百五十二并第二款。第六条第一、三款、第<br>三十五条。第六十四条,第六十七条第三款。最高人民法派,最高人民法案院(关于力理定和刑事案件违相法律官干问题的 |  |  |  |  |  |  |
|----------------|---------------------------------|----------------------------------------------------------------------------------------------------|--|--|--|--|--|--|
| 9              | 当事人信息                           | 能程)第十四条5 一款第(一)项、第二十三条第(一)项、数篇人民活动(关于10年&1)t;中华人民共和国和豪诉讼法<br>& g t 的解释)第三百六十五条第二款之规定、约夫如下:                                                                                 |  |  |  |  |  |  |
| 28             | willow                          |                                                                                                    |  |  |  |  |  |  |
| 2<br>50<br>505 | 墨水亚湾                            | 一、被告人真正算法和发物器,利效超速出境;<br>一、时间为年间中期、再以约定、中华化、日本化学中的中华、人民中学问题。                                                                                                    |  |  |  |  |  |  |
| 11000          | 截到公析过程                          | 一,54mm318日6月8月,7900天代,田平均44年6月1日20日,田均57月1日55万月1日后20日。<br>如不服本判决,可在接到判决书的第二日起十日内,通过了机动者直接同中华人民共和国内蒙古自治区巴萨迪尔市中级人民                                                           |  |  |  |  |  |  |
|                | 和州动業                            | 》游流漫出上讲。书闻上读的,应当建交上讲状正志                                                                                                    |  |  |  |  |  |  |
|                | x HRE                           | · 审判长司建强<br>- 审判长司建强                                                                                                    |  |  |  |  |  |  |
|                | 1011                            | 人民治常员王敏                                                                                                    |  |  |  |  |  |  |
| 8008<br>19705  | 1%和罚金,一律上樂闻库,不得應用和<br>号(300217) | 自行处理。                                                                                                    |  |  |  |  |  |  |
| 1.             | • 本法会透用于300217件法统案例             | ~                                                                                                    |  |  |  |  |  |  |
|                | 戴××犯诈骗職一审刑事判夹书                  |                                                                                                    |  |  |  |  |  |  |
|                | ★実実記走社、菜类、运输、制造毒品菜一業            | 川寨利決地                                                                                                    |  |  |  |  |  |  |
| - 23           | 林王王招始的第一审刑事判决书                  |                                                                                                    |  |  |  |  |  |  |
|                | 交撞迎始却跟一审刑事判决书                   |                                                                                                    |  |  |  |  |  |  |
|                | <b>南京其犯诈骗罪一审刑事利</b> 决书          |                                                                                                    |  |  |  |  |  |  |
|                |                                 | H 100217 & L-= 1 2 1 4 5 _ 60048 THE C HH 1 = 682                                                                                                    |  |  |  |  |  |  |

点击对应的案例援引进入案例全文详情页查看。

| 第六十<br>收的财 | ·四条 犯罪分子违法所得的一切财物<br>;物和罚金,一律上撤国库,不得挪利                                                       | ,应当予以追缴或者责令退略;对被害人的合法财产,应当及时返还;违禁品和供犯罪所用的本人财物,应当予以没收。没<br>同和白行处理。                                                                                     |
|------------|----------------------------------------------------------------------------------------------|----------------------------------------------------------------------------------------------------|
| 索问题        | gj(300217)                                                                                   |                                                                                                    |
|            | 本法条道用于300217件法院案例                                                                            | · • ·                                                                                                    |
|            | ■××1059時程一番用事利关考<br>安正常に手料、数量、活除、制造者品群<br>林正常記録的語一串用事利失考<br>陈文堂記俗的罪一常用事利失考<br>東正常記録確罪一串用事利未考 | - 年別事実現代                                                                                                    |
|            |                                                                                              | R 300X 2 2-E 1 2 3 4 5 - 60044 T-E C HE 1 E EE                                                                                                    |
|            |                                                                                              | 林某某犯抢劫罪一审刑事判决书                                                                                                    |
| 185        | 文书结构                                                                                         | A+ A-<br>输入文字                                                                                                    |
|            | ×*##                                                                                         | 广西计策自治区韩川县人民法程                                                                                                    |
| 10         | 日本人信息                                                                                        | 刑面對約中书                                                                                                    |
| 28         | WUED                                                                                         | (2013) 陆刑初字第168号                                                                                                    |
| 80<br>80   | #12%                                                                                         | 公認机关广西任滕自治区站川最人面於實施。                                                                                                    |
|            | RPD:Http://                                                                                  | 被告人林其其,男,因涉嫌已始却最,于2013年1月27日被注川县公安局刑事物留,同年3月2日被逮捕。或羁押于注川县<br>第四部                                                                                      |
|            | 809163 W                                                                                     | 福田明治人)第日,男,广西寨盛南市事务所面内。                                                                                                    |
|            | 2482                                                                                         | 注川县人民检察院以结检开诉(2013)151号组织卡播拉被雪人林某某ID给地框,于2013年6月8日向本院提起公识,<br>本院于同日立案,依法滥用随是提序并组成台议庭,公开开始审理了不案。随川县人民检察院指派检察员局端出庭支持公<br>证,被雪人林某某及其联行人制创等到更参加评论。现已审理的结。 |

### 7.2.6. 案例数据包

点击"案例数据包"进入案例数据包详情页。

| 俞辉诈骗案——诈骗罪与票据诈骗罪竞合的界定 |                            |  |
|-----------------------|----------------------------|--|
| 案例数据包                 |                            |  |
| 请输入关键词 Q              | 天联案件 俞辉诈骗案——诈骗罪与票据诈骗罪竟合的界定 |  |
|                       |                            |  |
| <sup>美田</sup><br>基本案情 | 诈骗罪                        |  |
| 法律点<br>               | 基本案情                       |  |
| 裁判结果                  |                            |  |

在案例数据包详情页中输入关键词进行查询,详情页中查询的内容会进行突出显示。

|                             | 俞辉诈骗案——诈骗罪与票据诈骗罪竞合的界定                                                                                                    |
|-----------------------------|----------------------------------------------------------------------------------------------------|
| 室例数据包<br>诈骗罪 Q.             | 关联案件<br>                                                                                                    |
| 关联复件 ▶<br>案由                | 80/++F-Mese F-3/R/Ag - 3/R/Ag - 3/R/Ag |
| 基本 <b>宾情</b><br>法律点<br>裁判要旨 | <mark>诈骗罪</mark><br>————————————————————————————————————                                                                                                    |
| 裁判结果                        |                                                                                                    |

### 2) 点击左侧结构树节点,可跳转至对应的位置。

| 室例数据包                              |   | 基本案情                                                                                                    |
|------------------------------------|---|----------------------------------------------------------------------------------------------------|
| 请输入关键词<br>                         | Q | 天津市滨海新区人民检察院指控称:2010年9月中旬,被告人俞辉先后两次向郭立借钱,谎称其买车需要用钱,并称愿意支付人民币3万元利息。后郭立先后两次在塘沽滨海新村渤海一中附近其汽车里交给被告人俞辉人民币共计27万元,被告人俞辉交付给邹立总金额为人民币30万元的空头支票两张作为抵押,谎称到期后可以支票投行偿还借款。被告人俞辉将该人民币共计27万元用于偿还个人债务并藏置。公诉机关认为,被告人俞辉的行为已构成诈骗罪,请求依据 |
| 유비<br>基本案情<br>法律点<br>왕비 <b>要</b> 일 |   | 《中华人民共和国刑法》第二百六十六条之规定予以判处。<br>被告人俞辉辩称:被害人郭立前后两次共给付其人民币25.5万元,而非27万元,对起诉书指控的其他事实均没有异议。                                                                                                    |
| ★ 約5 =                             |   | 被告人俞辉的辩护人提出以下辩护意见:(1)对起诉书中指控的犯罪数额27万元有异议,实际犯罪数额为25.5万元;(2)被告人能如实供述自己的罪行,认罪、悔罪态度较好,且系初犯,没有前科劣迹,社会危害性相对较小。请                                                                                                    |

### 3) 点击"关联案件",可跳转至相关的案件详情查看页。

|                                                   | 俞辉诈骗案——诈骗罪与票据诈骗罪竞合的界定                                                                                                    |                   |
|---------------------------------------------------|----------------------------------------------------------------------------------------------------|-------------------|
| 室例数期包                                             | 关联家件                                                                                                    |                   |
| 信頭入关撤消 Q.<br>———————————————————————————————————— | 俞辉诈骗案——诈骗罪与票据诈骗罪竞合的界定                                                                                                    | _                 |
| _                                                 | 俞辉诈骗案——诈骗罪与票据诈骗罪竞合的界定                                                                                                    | <b>参考</b>         |
| 文书结构<br>全文内容                                      | <ul> <li>A* 在 成人女子</li> <li>俞辉诈骗案</li> <li>广诈骗罪与票据诈骗罪竟合的界定</li> <li>余耀词:诈骗罪 票据诈骗罪竟合的界定</li> <li>关键词:诈骗罪 票据诈骗罪 寬合</li> <li>【 裁判要点】</li> <li>在实施诈骗活动中,行为人在诈骗方法上实施了签发空头支票的行为,但并未通过向对方交付</li></ul> | 游 <b>·</b><br>一 章 |

4) 点击审判人员姓名可跳转至审判人员包含此审判人员的相关案例列表。

| 案例数据包                                                                                                    | □ 1 □ Lad, ± - 0 0 - + (J = 1 LL), □ 1、 № 1 / LadaLada Mark # 2 - # 10 Mark = 1 / 2 - Mark 2 - Mark 2 - Ma |
|----------------------------------------------------------------------------------------------------|----------------------------------------------------------------------------------------------------|
| 请输入资源名称 O                                                                                                    | · · · · · · · · · · · · · · · · · · ·                                                                                                    |
|                                                                                                    |                                                                                                    |
| <del>天映又书</del>                                                                                                    |                                                                                                    |
|                                                                                                    |                                                                                                    |
| 快速检索~                                                                                                    |                                                                                                    |
|                                                                                                    |                                                                                                    |
| ○ 仅标题 ④ 标题+全文                                                                                                    | ○ 精确匹配 ● 横糊匹配                                                                                                    |
| 〕仅标题 ④ 标题+全文                                                                                                    | ○精确匹配 ◎ 模糊匹配                                                                                                    |
| <ul> <li>○ (反振题 ● 标题+全文</li> <li>○ 依整: (本本本本本本本本本本本本本本本本本本本本本本本本本本本本本本本本本本本本</li></ul>                                              | ○ 精確匹配 ● 模糊匹配<br>首页 > 室例 > 法规案例 (共命中9条)                                                                                                    |
| <ul> <li>○ 标题+全文</li> <li>松素结果导航</li> <li>【 案例】</li> </ul>                                                                          | <ul> <li>○ 精确匹配 ● 模糊匹配</li> <li>首页 &gt; 室例 &gt; 法就案例 (共命中9条)</li> <li>检索条件: 审判人员:包含 "高晓或"</li> </ul>                                                                                                    |
| <ul> <li>① 标题 + 全文</li> <li>检索结果导航</li> <li>【 索例】</li> <li>法姚案例: 9</li> </ul>                                                       | <ul> <li>○ 精确匹配 ● 模糊匹配</li> <li>首页 &gt; 室例 &gt; 法数案例 (共命中9余)</li> <li>检索条件: 审判人员:包含"高晓或"</li> <li>病选: 案由 &gt; 审型法院 &gt; 审判级别 &gt; 文书类别 &gt; 案例等级 &gt; 案件出处 &gt; 颁布年份 &gt;</li> </ul>                                                                                                    |
| <ul> <li>○ 标题 + 全文</li> <li> <sup>ん</sup>表结果导航           【 案例】           法決案例: 9      </li> </ul>                                   | <ul> <li>○ 精確匹配 ● 模糊匹配</li> <li>         首页 &gt; 氯例 &gt; 法规案例 (共命中9余)     </li> <li>         拉索条件: 审判人员:包含 "高晓或"     </li> <li>         筛选: 案由 ∨ 审型法院 ∨ 审判取别 ∨ 文书类别 ∨ 案例等级 ∨ 案件出处 ∨ 颁布年份 ∨      </li> <li>         排序: 综合排序 ↓ 案例等级 法规层级 裁判日期     </li> </ul>                                                                                                    |
| <ul> <li>○ 仅标题 ● 标题+全文</li> <li> <u>检索结果导航</u>             [ <u>案</u>例]          </li> <li>             法就案例: 9         </li> </ul> | <ul> <li>○ 精確匹配 ● 模糊匹配</li> <li></li></ul>                                                                                                    |
| <ul> <li>⑦ 仅标题 ① 标题+全文</li> <li><u> </u></li></ul>                                                                                  | <ul> <li>○ 精確匹配 ● 模糊匹配</li> <li> <b>首页 &gt; 室例 &gt; 法税案例 (共命中9余)</b> </li> <li> <b>位</b>宏条件: 単利人员:包含 "高晓或"      </li> <li>             · 第选: 案由 ◇ 审理法院 ◇ 审判级则 ◇ 文书类则 ◇ 案例等级 ◇ 案件出处 ◇ 颁布年份 ◇         </li> <li>             报序: 综合排序 ↓ 案例等级 法规层级 裁判日期      </li> <li>             全选 上页 1 下页 報簿 1 页 确定          </li> </ul>                                                                                                    |

#### 5) 点击当事人姓名可跳转至当事人包含此人的相关案例列表。

|                      | 一年,缓刑二年(缓刑考验期限,目判决确定之日起计算)。如不服本判决,可在接到本判决书的第二日起十日内向本院提交上诉状及<br>副本,上诉于北京市高级人民法院。<br>审判人员                                                       |
|----------------------|----------------------------------------------------------------------------------------------------|
| 2018A公128公林          | 高晓成 柏军 刘香 张军<br>当事人<br>张桂林 张骞浩 曹全龙 田建国 郭兵                                                                                                    |
| 快速检索 🗸 湖道入关盟词        | ↓<br>○、<br>从結果中检索                                                                                                    |
| ○ 仅标题 ● 标题+全文 給泰结果导航 | ○ 精确匹配 ④ 模糊匹配 首页 > 窓例 > 法院案例 (共命中1714条)                                                                                                    |
| 【案例】                 | 检索条件: 当事人:包含"张桂林"                                                                                                    |
| 法院案例: 1714           | 施造:         室由 >         审理法统 >         审判级别 >         文书类别 >         室例等级 >         案件出处 >         颁布年份 >                                    |
|                      | 排序: 综合排序 → 案例等级 法洗票级 裁判日期                                                                                                    |
|                      | 全选         上一□         1         2         3          172         下一页         到課         1         页         确定         列表显示 ▼         批量操作 ▼ |
|                      | □ 张春浩、张桂林等犯盗窃罪田建国犯销赃罪一审刑事判决书<br>9996-07-17   (1996) — 中刑初字第1276号   北京市第一中级人民法院                                                                |

6) 点击关联法条名称跳转至法规对应的法条的位置,可进行法条信息的查看。

| sa Pilenta Gu                                                                                    | 当事人                                                                                                    |
|--------------------------------------------------------------------------------------------------|----------------------------------------------------------------------------------------------------|
| anaxeer o                                                                                        | 张性林 张春浩 曹全地 田連團 鄭興                                                                                                    |
| 关股文书 ▶ 展由 局:書焼長 数半/注由 数半/注表果 平利人员                                                                | 关联法条<br>《中华人民共和国刑法》第一百五十二条<br>《中华人民共和国刑法》第一百七十二条<br>《中华人民共和国刑法》第二十三条<br>《中华人民共和国刑法》第二十三条<br>《中华人民共和国刑法》第二十三条<br>《中华人民共和国刑法》第二十三条<br>《中华人民共和国刑法》第二十三条          |
| 当事人<br>关派法条<br>第一百五十二条 以单利或者传播为目的<br>的,处十年以上有期徒刑或者无期徒刑                                           | 《中华人民共和国刑法》第二十二条<br>《中华人民共和国刑法》第六十七条<br>《中华人民共和国刑法》第六十八条 》,走私汪晓的影片、录像带、录音带、图片、书刊或者其他注秽物品的,处三年以上十年以下有期徒刑,并处罚金;情节严重<br>,并处罚金或者没收财产;情节较轻的,处三年以下有期徒刑、拘役或者管制,并处罚金。 |
| 案例該1(134)                                                                                        |                                                                                                    |
| • 本法铁速用于134件法统案例                                                                                 | ÷                                                                                                    |
| 张春告、张性林等现应於雍田建国纪<br>集黑黑纪志私家物器一审别事利决书<br>子旗平纪志私家物器一审别事利决书<br>刘大明纪走私家物器一审别事利决书<br>沭阳广来放化工服局有限公司、陈黑 | 90년28—東日事約天书<br>2.走社殿物義— 東日事約天书                                                                                                    |
|                                                                                                  | 用 134 资 上一示 1 2 3 4 5 二 27 下一页 C 形形 1 页 41至                                                                                                    |

## 7.3. 其他类全文查看页(以合同为例)

其他类全文查看页包括执法、论著、合同、文书、标准、统计、资讯、词典、 精选等。其中论著包括法学专著、报纸论文、学位论文、期刊论文和会议论文。 可在检索结果列表中选择对应内容全文详情页查看。

#### 肩 中国法律资源库

| 首页 | 法规 | 案例 | 执法 | 论著 | 合同 | 文书 | 标准 | 制度 | 统计 | 资讯 | 词典 | 精选 | 自建库

政府和社会资本合作项目合同 目录 第一章总则 政府和社会资本合作项目合同 第二章PPP项目资产的确认 第三章PPP项目资产的计量 第一音总则 第四章PPP项目净资产的确认和计量 第一条为了规范政府方对政府和社会资本合作(PPP)项目合同的确认、计量和相关信息的列报,根据《政府会计准则 包玉章列据 ——基本准则》,制定本准则。 第六章附则 第二条本准则所称PPP项目合同,是指政府方与社会资本方依法依规就PPP项目合作所订立的合同,该合同应当同时具有 以下特征: (一)社会资本方在合同约定的运营期间内代表政府方使用PPP项目资产提供公共产品和服务; (二)社会资本方在合同约定的期间内就其提供的公共产品和服务获得补偿。本准则所称政府方,是指政府授权或指定 的PPP项目实施机构,通常为政府有关职能部门或事业单位。本准则所称社会资本方,是指与政府方签署PPP项目合同的社会 资本或项目公司。本准则所称PPP项目资产,是指PPP项目合同中确定的用来提供公共产品和服务的资产。该资产有以下两方 面来源: (一)由社会资本方投资建造或者从第三方购买 或者是社会资本方的现有资产。

#### 7.3.1. 工具条

特色工具条,可以实现页内检索定位功能、字号大小调整及分享、收藏、 转发和下载,系统支持护眼模式,可通过点击切换页面颜色。

#### 

#### 7.3.2. 目录

显示目录,点击目录节点,跳转至该合同对应的位置。

### 肩 中国法律资源库

|首页| 法规 | 案例 | 执法 | 论著 | 合同 | 文书 | 标准 | 制度 | 统计 | 资讯 | 词典 | 精选 | 自建库

| 2                                                                         |                                                                                   |                                                                                                    |                                           |
|---------------------------------------------------------------------------|-----------------------------------------------------------------------------------|----------------------------------------------------------------------------------------------------|-------------------------------------------|
|                                                                           | 目录                                                                                | A+ A- 输入文字                                                                                                    | 操作 ▼                                      |
| (日本)<br>(1)<br>(1)<br>(1)<br>(1)<br>(1)<br>(1)<br>(1)<br>(1)<br>(1)<br>(1 | 第一章总则<br>第二章PPP项目资产的确认<br>第三章PPP项目资产的确认和计量<br>第四章PPP项目净资产的确认和计量<br>第五章列级<br>美六章消则 | 政府和社会资本合作项目合同<br>第一章总则<br>第一条为了规范政府方对政府和社会资本合作(PPP)项目合同的确认、计量和相关信息的列报,根据(政府<br>——基本准则),制定本准则。<br>第二条本准则所称PPP项目合同,是指政府方与社会资本方依法依规就PPP项目合作所订立的合同,该合同应当<br>以下特征:<br>(一)社会资本方在合同约定的运营期间内代表政府方使用PPP项目资产提供公共产品和服务;<br>(二)社会资本方在合同约定的期间内就其提供的公共产品和服务获得补偿。本准则所称政府方,是指政府指<br>的PPP项目实施机构,通常为政府有关职能部门或事业单位。本准则所称社会资本方,是指与政府方签署PPP项目经<br>资本或项目公司,本准则所称PPP项目资产,是指PPP项目合同中确定的用来提供公共产品和服务的资产。该资产和<br>面来源: | 5会计准则<br>当同时具有<br>受权或指定<br>会同的社会<br>与以下两方 |

政府和社会资本合作项目合同

#### 7.3.3. 摘要

点击全文页左侧中的摘要,右侧显示相关摘要信息。

|         | 日录 A+ A- 输入文字                                                                                   |   |
|---------|-------------------------------------------------------------------------------------------------|---|
| □<br>摘要 |                                                                                                 | × |
|         | 一 合同名称<br>中国证券期货市场衍生品交易主协议                                                                      |   |
|         | <ul> <li>合同分类</li> <li>著作权合同</li> </ul>                                                         |   |
|         | <ul> <li>合同来源</li> <li>https://www.sac.net.cn/flgz/zlgz/201901/t20190102_137475.html</li> </ul> |   |
|         | 微布日期<br>2020-09-16                                                                              |   |